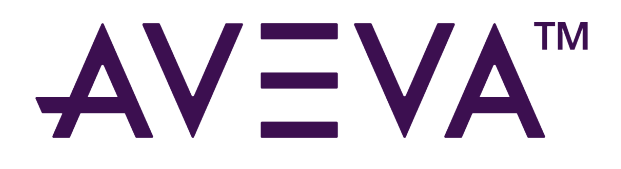

# AVEVA<sup>™</sup> System Monitor

1.6

aveva.com

#### © 2015-2024 AVEVA Group Limited and its subsidiaries. All rights reserved.

No part of this publication may be reproduced, stored in a retrieval system, or transmitted, in any form or by any means, mechanical, photocopying, recording, or otherwise, without the prior written permission of AVEVA Group Limited. No liability is assumed with respect to the use of the information contained herein.

Although precaution has been taken in the preparation of this documentation, AVEVA assumes no responsibility for errors or omissions. The information in this documentation is subject to change without notice and does not represent a commitment on the part of AVEVA. The software described in this documentation is furnished under a license agreement. This software may be used or copied only in accordance with the terms of such license agreement. AVEVA, the AVEVA logo and logotype, OSIsoft, the OSIsoft logo and logotype, ArchestrA, Avantis, Citect, DYNSIM, eDNA, EYESIM, InBatch, InduSoft, InStep, IntelaTrac, InTouch, Managed PI, OASyS, OSIsoft Advanced Services, OSIsoft Cloud Services, OSIsoft Connected Services, OSIsoft EDS, PIPEPHASE, PI ACE, PI Advanced Computing Engine, PI AF SDK, PI API, PI Asset Framework, PI Audit Viewer, PI Builder, PI Cloud Connect, PI Connectors, PI Data Archive, PI DataLink, PI DataLink Server, PI Developers Club, PI Integrator for Business Analytics, PI Interfaces, PI JDBC Driver, PI Manual Logger, PI Notifications, PI ODBC Driver, PI OLEDB Enterprise, PI OLEDB Provider, PI OPC DA Server, PI OPC HDA Server, PI ProcessBook, PI SDK, PI Server, PI Square, PI System, PI System Access, PI Vision, PI Visualization Suite, PI Web API, PI WebParts, PI Web Services, PRISM, PRO/II, PROVISION, ROMeo, RLINK, RtReports, SIM4ME, SimCentral, SimSci, Skelta, SmartGlance, Spiral Software, WindowMaker, WindowViewer, and Wonderware are trademarks of AVEVA and/or its subsidiaries. All other brands may be trademarks of their respective owners.

#### **U.S. GOVERNMENT RIGHTS**

Use, duplication or disclosure by the U.S. Government is subject to restrictions set forth in the license agreement with AVEVA Group Limited or its subsidiaries and as provided in DFARS 227.7202, DFARS 252.227-7013, FAR 12-212, FAR 52.227-19, or their successors, as applicable.

AVEVA Legal Resources: https://www.aveva.com/en/legal/

AVEVA Third Party Software Notices and Licenses: https://www.aveva.com/en/legal/third-party-software-license/

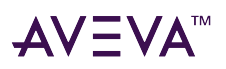

# Contents

| Welcome to AVEVA System Monitor | <br>5 |
|---------------------------------|-------|
| Legal information               | <br>5 |
| Contact information             | <br>5 |

| Release Notes                  | <br>••• | • • | ••• |      | ••• |      | ••• | ••• | • | • |      |      |      |      |      |      | 7  |
|--------------------------------|---------|-----|-----|------|-----|------|-----|-----|---|---|------|------|------|------|------|------|----|
| System Monitor 1.6             | <br>    |     |     | <br> |     | <br> |     |     |   |   | <br> | <br> | <br> |      | <br> | <br> | 7  |
| New Features and Enchancements | <br>    |     |     | <br> |     | <br> |     |     |   |   | <br> | <br> | <br> | <br> | <br> | <br> | 7  |
| Resolved Issues                | <br>    |     |     | <br> |     | <br> |     |     |   |   | <br> | <br> | <br> | <br> | <br> | <br> | 7  |
| Known Issues                   | <br>    |     |     | <br> |     | <br> |     |     |   |   | <br> | <br> | <br> | <br> | <br> | <br> | 9  |
| Additional Information         | <br>    |     |     | <br> |     | <br> |     |     |   |   | <br> | <br> | <br> | <br> | <br> |      | 10 |

| Get Started with AVEVA System Monitor | ••• | 12 |
|---------------------------------------|-----|----|
| System Requirements.                  |     | 12 |
| Install AVEVA System Monitor          |     | 14 |
| Configure AVEVA System Monitor        |     | 15 |
| System Monitor Manager configuration  |     | 16 |
| Email Server configuration            |     | 17 |
| Security groups                       |     | 19 |
| Port list                             |     | 19 |
| License setup.                        |     | 20 |

| Work with AVEVA System Monitor. 2    | 21 |
|--------------------------------------|----|
| Login to AVEVA System Monitor        | 21 |
| Alert Summary and Active Alerts pane | 22 |
| Navigation pane                      | 23 |
| Home                                 | 23 |
| Configuration                        | 24 |
| Admin Settings                       | 24 |
| General Settings                     | 25 |
| Folder Settings                      | 27 |
| Category Settings                    | 28 |
| View users and groups                | 29 |
| Add an existing user account         | 30 |
| Create a new local user account.     | 31 |
| Change password at first login       | 32 |
| Edit or Delete user accounts.        | 33 |
| Add an existing group                | 34 |
| Edit or Delete groups.               | 35 |
| Monitored Machines                   | 35 |
| Manage group                         | 36 |
| Manage rules                         | 38 |

# $\textbf{AV} \equiv \textbf{V} \textbf{A}^{\text{\tiny M}}$

| Move machine                             | 40 |
|------------------------------------------|----|
| Rules management.                        | 41 |
| Create a rule                            | 41 |
| Wonderware Event Log                     | 42 |
| Rule condition                           | 46 |
| Manifest                                 | 48 |
| Rule overview                            | 48 |
| Alerts, Galaxy Diagram, and Reports.     | 49 |
| Alerts                                   | 49 |
| Active Alerts                            | 49 |
| Wonderware Alerts                        | 50 |
| Heartbeat Missing                        | 52 |
| Galaxy Diagram                           | 52 |
| Re-discover Galaxy                       | 53 |
| Reports                                  | 54 |
| Configuring SQL Server Reporting Service | 57 |

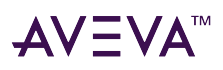

# Welcome to AVEVA System Monitor

Welcome to AVEVA System Monitor Documentation!

AVEVA System Monitor keeps a watchful eye on the critical performance indicators associated with your AVEVA software applications and the underlying hardware to proactively maintain healthy systems for easy maintenance and reliability.

# Legal information

© 2015-2024 AVEVA Group Limited or its subsidiaries. All rights reserved.

No part of this publication may be reproduced, stored in a retrieval system, or transmitted, in any form or by any means, mechanical, photocopying, recording, or otherwise, without the prior written permission of AVEVA Group Limited. No liability is assumed with respect to the use of the information contained herein.

Although precaution has been taken in the preparation of this documentation, AVEVA assumes no responsibility for errors or omissions. The information in this documentation is subject to change without notice and does not represent a commitment on the part of AVEVA. The software described in this documentation is furnished under a license agreement. This software may be used or copied only in accordance with the terms of such license agreement. AVEVA, the AVEVA logo and logotype, OSIsoft, the OSIsoft logo and logotype, ArchestrA, Avantis, Citect, DYNSIM, eDNA, EYESIM, InBatch, InduSoft, InStep, IntelaTrac, InTouch, Managed PI, OASyS, OSIsoft Advanced Services, OSIsoft Cloud Services, OSIsoft Connected Services, OSIsoft EDS, PIPEPHASE, PI ACE, PI Advanced Computing Engine, PI AF SDK, PI API, PI Asset Framework, PI Audit Viewer, PI Builder, PI Cloud Connect, PI Connectors, PI Data Archive, PI DataLink, PI DataLink Server, PI Developers Club, PI Integrator for Business Analytics, PI Interfaces, PI JDBC Driver, PI Manual Logger, PI Notifications, PI ODBC Driver, PI OLEDB Enterprise, PI OLEDB Provider, PI OPC DA Server, PI OPC HDA Server, PI ProcessBook, PI SDK, PI Server, PI Square, PI System, PI System Access, PI Vision, PI Visualization Suite, PI Web API, PI WebParts, PI Web Services, PRiSM, PRO/II, PROVISION, ROMeo, RLINK, RtReports, SIM4ME, SimCentral, SimSci, Skelta, SmartGlance, Spiral Software, WindowMaker, WindowViewer, and Wonderware are trademarks of AVEVA and/or its subsidiaries. All other brands may be trademarks of their respective owners.

#### **U.S. GOVERNMENT RIGHTS**

Use, duplication or disclosure by the U.S. Government is subject to restrictions set forth in the license agreement with AVEVA Group Limited or its subsidiaries and as provided in DFARS 227.7202, DFARS 252.227-7013, FAR 12-212, FAR 52.227-19, or their successors, as applicable.

AVEVA Legal Resources: https://www.aveva.com/en/legal/

AVEVA Third Party Software Notices and Licenses: https://www.aveva.com/en/legal/third-party-software-license/

Publication date: Thursday, November 7, 2024

Publication ID: 1402878

# Contact information

**AVEVA Group Limited** 

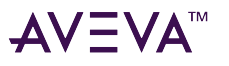

High Cross Madingley Road Cambridge CB3 OHB. UK

https://sw.aveva.com/

For information on how to contact sales and customer training, see https://sw.aveva.com/contact.

For information on how to contact technical support, see https://sw.aveva.com/support.

To access the AVEVA Knowledge and Support center, visit https://softwaresupport.aveva.com.

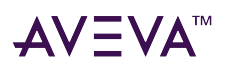

# **Release Notes**

The release notes describes the new and enhanced functionality available for AVEVA System Monitor, providing an overview of the most significant changes.

**Note:** The product documentation is now available on the AVEVA documentation portal. To comply with the portal guidelines, the style and tone of the documentation content has been modified. Hence, the content available on the portal may differ slightly from the documentation delivered with the product release.

# System Monitor 1.6

This readme document contains important information about the AVEVA System Monitor 1.6 application. Carefully review this section for issues that have been resolved in this release, and some known issues you may encounter while using AVEVA System Monitor.

## New Features and Enchancements

The following new and enhanced functionality is delivered as part of AVEVA System Monitor 1.6 release.

• This version incorporates several Cybersecurity enhancements.

### Resolved Issues

AVEVA System Monitor 1.6 includes corrections for the issues listed in the following table. These issues are listed by their Defect ID (IMS number), any assigned Service Request (SR) or Case Number with a brief description of the defect..

| CR/Defect Number | Service Request ID/ Case Number | Description                                                                                                    |
|------------------|---------------------------------|----------------------------------------------------------------------------------------------------|
| 2901078, 3492897 | N/A                             | 40-Node: [SP2023R2] During GR<br>upgrade from WSP2017U3SP1P01<br>to SP2023R2 20231103.6 build,<br>observed exceptions for<br>adpHostSrv and LmxProxy<br>components. |
| 2905394          | N/A                             | [Domain Controller] Sentinel<br>Service does not start on system<br>startup. Missing Domain Controller.                                                             |
| 201646           | N/A                             | On a fresh install, the Rule<br>Overview page showed a Current<br>Manifest Version value other than                                                                 |

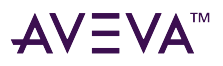

|        |     | 1. The Manifest version listed on<br>the Rules grid was supposed to<br>show the value 1 because the out-<br>of-the-box manifest was<br>immediately published. However,<br>the UI showed that the manifest<br>had already been published more<br>than once. |
|--------|-----|----------------------------------------------------------------------------------------------------|
| 201649 | N/A | Machines were added to the<br>Monitored Machines list with an<br>inaccurate date/time value under<br>the Discovered Date column.                                                                                                    |
| 202853 | N/A | Users could create multiple rules with the same name.                                                                                                    |
| 202877 | N/A | On creating a rule to monitor a file<br>or folder with a path longer than<br>100 characters, the rule was<br>partially stored in the database and<br>was not published in the agent<br>manifest.                                                           |
| 202878 | N/A | On undeploying a platform that<br>was being monitored, the Runtime<br>Provider was stopped. Upon<br>redeploying the platform, the<br>Runtime Provider did not resume<br>until the Galaxy was rediscovered                                                  |
| 202898 | N/A | "I'm Alive" emails were not sent<br>consistently until 24 hours after<br>enabling the notification.                                                                                                    |
| 202906 | N/A | On reports with date parameters,<br>the data returned was not inclusive<br>of the end-date.                                                                                                    |
| 608555 | N/A | Distorted UI occurred when<br>downsizing the browser window or<br>viewing the UI in a resolution less<br>than 1440x900.                                                                                                    |
| 623127 | N/A | Start Menu with the option to open<br>AVEVA System Monitor Manager is<br>installed on non-Manager nodes.                                                                                                    |
| 623129 | N/A | On uninstallation, System Monitor start menu options were not                                                                                                    |

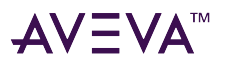

|         |           | removed.                                                                                                    |
|---------|-----------|----------------------------------------------------------------------------------------------------|
| 1881074 | N/A       | Multiple instances of the warning<br>"Unable to add item<br>'.ItemErrorCntAlarm.AlarmInhibit'<br>with access path" were logged in<br>the Logger when adding an item to<br>a DASEngine. |
| 1436554 | N/A       | It took up to five minutes for the<br>Galaxy Diagram to reflect Alert<br>changes to the Galaxy shape in<br>Sentinel Manager.                                                           |
| 1655571 | 960134072 | Resolved the alerts generated<br>when the client could not connect<br>to the license server or when the<br>license server did not have an<br>activated license.                        |

### Known Issues

This section describes known issues that remain in the release of AVEVA System Monitor 1.6 release.

| CR/Defect Number/Case Number | Description                                                                                                    | Workaround                                                                                                   |
|------------------------------|----------------------------------------------------------------------------------------------------|----------------------------------------------------------------------------------------------------|
| 202854                       | Manually specifying a proxy server<br>in the Local Area Network (LAN)<br>Settings configuration dialog results<br>in inability to access the Sentinel<br>Manager login screen. | Use an automatic configuration<br>script (provided by your IT<br>department) to configure a proxy<br>server. |
| 2630532                      | 40-Node: [SP2023R2]: During GR<br>upgrade from WSP2017U3SP1P01<br>to SP2023R2, observed<br>EntityCommandExecution<br>exceptions for psmsConsoleSrv<br>component.               | N/A                                                                                                    |
| 2885046                      | [SP2023R2][Case-Sensitive SQL<br>Server] Logger errors occurred<br>during the configuration of the<br>configurator through silent<br>installation.                             | N/A                                                                                                    |
| 3454387                      | Agent Version 1.4 does not automatically update when                                                                                                    | The digital signature signing was updated from AVEVA Group plc to                                            |

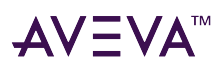

| configured with a System Monitor<br>Server of a higher version. | AVEVA Group Limited.<br>This issue is fixed in System<br>Monitor version 1.5 and higher. The<br>hotfix should be installed on all<br>AVEVA remote machines to resolve<br>the issue. |
|-----------------------------------------------------------------|----------------------------------------------------------------------------------------------------|
|-----------------------------------------------------------------|----------------------------------------------------------------------------------------------------|

## Additional Information

#### **AVEVA System Monitor Documentation**

The AVEVA System Monitor 1.6 application includes the following documentation set:

AVEVA System Monitor Web Help: Online Help hosted on the AVEVA Help Viewer.

You can access the Help from the System Monitor Console User Interface.

The web help opens in a browser window.

- AVEVA System Monitor 1.6 Readme: A single HTML file which opens in your default browser (this file).
- AVEVA System Monitor User Guide: User guide containing information on AVEVA System Monitor in Portable Document File (PDF) format.

To view PDF files, you need Adobe Reader installed on your computer. You can download the latest version of Adobe Reader from the Adobe Corporation web site:

http://get.adobe.com/reader/

After installing Adobe Reader, double-click on a PDF file to view the book with Adobe Reader. You can also open a PDF book with the Adobe Reader **Open** command from the **File** menu.

These documents are also available from the product installation files and the AVEVA System Monitor download page.

The AVEVA System Monitor 1.6 Readme and the AVEVA System Monitor User Guide PDF are also available in the Documentation folder available in the path C:\ProgramData\AVEVA\Product Documentation\AVEVA System Monitor

#### Web Help Display

#### Web Help - Browser-based User Assistance

Web help components have been delivered in this release. Web help opens in the default browser on your local computer. Help displayed in a browser allows more dynamic and searchable user assistance including standard web browser navigation.

Typically, help content is installed on your local machine as part of the documentation library, and displays in your browser without requiring an Internet connection. To open the help, use one of the following methods (depending on the editor/UI you are using):

• Press Help in the Login screen.

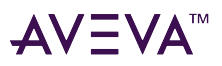

• Open web help from its installed location:

C:\ProgramData\AVEVA\Product Documentation\AVEVA System Monitor

#### **Browser Permissions for Displaying Web Help**

Each browser and Windows operating system combination has its own security permissions. Using Internet Explorer (version 8, 10, or 11) as an example, you may see a dialog requesting you to "Allow blocked content" each time you invoke the web help. This dialog is triggered by the presence in the help system of JavaScript components that control internal navigation and topic display elements such as pop-up or in-place-expanding display blocks that contain text and graphical images. The text and image content is itself non-active.

You can accept each occurrence of this dialog, or you can set the following option in Internet Explorer, depending on your IT security requirements: In Internet Options, click the Advanced tab, then navigate to the Security section. Enable the Allow active content to run in files on My Computer Permissions and security settings will vary depending on your specific browser.

# Get Started with AVEVA System Monitor

AVEVA System Monitor is an application that monitors and manages the performance and availability of the AVEVA System Platform system including the core software, engineered software application(s), and the related hardware and network infrastructure. It detects log and reports on system performance issues/errors/trends and monitors key system attributes, and then generates alerts when those attributes exceed defined operational limits.

When an attribute is out of operational limits, the support team (internal, systems integrator, and/or AVEVA Knowledge and Support Center) is notified, and can respond proactively to prevent production interruption or downtime. The goal is to check that your solutions' performance meets and/or exceeds expectations. It is included in the common installer for AVEVA System Platform versions 2017 U3 and later.

AVEVA System Monitor is comprised of the following components:

• System Monitor Manager: The System Monitor Manager is responsible for receiving and processing all information and conditions that come in from the machines being monitored, sending out email alerts, and storing that information in the local database.

System Monitor Manager allows you to connect to a browser-based user interface to:

- Configure AVEVA System Monitor
- View the machines being monitored
- Manage rules
- View the health status of the production system
- Run reports
- System Monitor Agent Install Manager: The System Monitor Agent Install Manager manages the installation of the System Monitor Agent and supports commands sent to the Agent via the Manager.

Install the System Monitor Agent Install Manager on every machine that will be monitored.

• System Monitor Agent: The System Monitor Agent maintains the manifest of user-defined rules, handles monitoring of the machine to detect unhealthy conditions, and securely communicates with the System Monitor Manager to report those conditions.

The **System Monitor Agent** is installed by the **System Monitor Agent Install Manager** on the System Monitor Manager machine as well as every machine being monitored.

# System Requirements

AVEVA System Monitor version 1.6 is an "on-premises" application, installed on a designated server-level computer. The following prerequisites are required for implementing system monitoring:

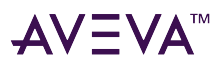

#### **Hardware requirements**

| Size                              | Level       | Cores | RAM   | HDD Space |
|-----------------------------------|-------------|-------|-------|-----------|
| Small System<br>(1-20 Machines)   | Minimum     | 6     | 4 GB  | 300 GB    |
|                                   | Recommended | 8     | 8 GB  | 400 GB    |
| Medium System<br>(21-50 Machines) | Minimum     | 8     | 8 GB  | 400 GB    |
|                                   | Recommended | 16    | 16 GB | 600 GB    |
| Large System<br>(50+ Machines)    | Minimum     | 16    | 16 GB | 800 GB    |
|                                   | Recommended | 32    | 24 GB | 1 TB      |

- Super VGA (1024 768) or higher-resolution video adapter and monitor
- CD-ROM or DVD drive for installation or Network connection
- Keyboard
- Mouse or compatible pointing device

Installation requires the logged in user installing System Monitor Manager software to be an administrator on the machine. Preferable to have sysadmin privileges in SQL server.

#### **Software requirements**

AVEVA System Monitor is compatible with the software prerequisites for the latest version of the System Platform.

#### **Monitored Machines**

- Operating System:
  - Long Term Servicing Channel: Windows 10 Enterprise, IoT Enterprise 2015 LTSB (1507), Windows Server 2016 LTSC Standard and Datacenter
  - General Availability Channel: Windows 10 21H2 Pro, Enterprise, and IoT Enterprise
- .NET Framework 4.8 (Included with installation. Installation may require a reboot.)

For more information on the supported operating system, refer to the the GCS Technology Matrix.

**Note**: Perform clear browser cache if you want to upgrade from older version to the latest version of AVEVA System Monitor.

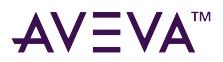

#### **Port List**

**Important!** AVEVA System Monitor uses the following listed ports by default. Ensure that no other applications are using the listed ports.

- 25: SMTP Email Notification (for non-secure SMTP)
- 465: SMTP Email Notification (for secure SMTP)

# Install AVEVA System Monitor

The FULL/Licensed mode of AVEVA System Monitor 1.6 requires an activated license. You can install the License Manager and License Server on the System Monitor Management server or configure the system to point to a remote License Server.

#### Notes:

- You must install AVEVA System Monitor as a Standard account user. You cannot install System Monitor if you are a Service account user, because it will not have write permission to the Program Data folder.

- Before you reinstall System Monitor Manager on a machine, ensure that the pre-existing System Monitor Manager is uninstalled and System Monitor Database is deleted from the machine.

AVEVA System Monitor uses the account credentials of the logged-in user as default during installation. The default user is added to the AVEVA System Monitor Administrators security role and given full privileges to manage AVEVA System Monitor.

Use the AVEVA System Platform common installer to install AVEVA System Monitor for monitoring any AVEVA System Platform system of versions 2017 U3 or later.

• System Monitor Manager – You must install System Monitor Manager on a single machine in the system. For small or medium systems, it is recommended that the System Monitor Manager be installed on the same machine as the Galaxy Repository. On large systems, it is recommended that a server-class machine be dedicated to hosting the System Monitor Manager and the System Monitor database.

On selecting the System Monitor Manager, the System Monitor Agent Install Manager is also selected and installed.

If not already present, .NET Framework 4.8 is installed as a prerequisite. This install requires a reboot of the machine.

Also, if a compatible version of Microsoft SQL Server is not present on the system, Microsoft SQL Express is installed as a prerequisite.

#### Notes:

- Microsoft SQL Express is only recommended for small systems of 20 machines or less.
- System Monitor SSRS reports are unavailable for System Monitor installations using Microsoft SQL Express.
- SQL collation is not supported in the System Monitor build.
- When you install SQL server express edition, the SQL server agent will not run and the following tasks of the AVEVA System Monitor Application will not work.
- psms\_job\_sendalertsforheartbeatmissing
- psms\_job\_forcegalaxydiscovery

- On demand job to Archive the Average time to resolve/accept alerts.

• On a fresh install of AVEVA System Platform 2017 U3 or later, the System Monitor Manager and System Monitor Agent Install Manager options are automatically selected when the Galaxy Repository is

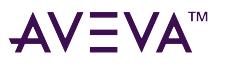

selected. If you do not want to install the System Monitor Manager on the Galaxy Repository, clear the **System Monitor Manager** option in the customize installation area. However, you cannot clear the System Monitor Agent Install Manager option as it is required on every node in the system.

- On upgrade from an earlier AVEVA System Platform version to AVEVA System Platform 2017 U3 or later, you must first upgrade the existing software before you install the System Monitor Manager. Upon completion of the upgrade, run the AVEVA System Platform Setup.exe again. On the Repair/Modify/ Remove screen, select Modify, and then select to install the System Monitor Manager.
- System Monitor Agent Install Manager The System Monitor Agent Install Manager is installed as a common component on all machines on which other AVEVA System Platform software is installed, whether doing a fresh install or an upgrade. You cannot clear the System Monitor Agent Install Manager from the installation options as it is required on every node in the system. Additionally, the System Monitor Agent Install Manager should be installed on all other machines for which monitoring is desired.

If not already present, .NET Framework 4.8 is installed as a prerequisite. This install requires a reboot of the machine.

#### Note:

- During an upgrade, there may be a delay up to 30 minutes before the agents on the remote machines get updates and reflect the new build ID.

- If an install is interrupted by system reboot or power failure, the installation is corrupted, and there is no option to resume, repair, or remove the partial installation. Therefore, it is recommended that you configure a restore point before installing AVEVA System Monitor, as with the installation of other software.

• SQL Server Reporting Services (SSRS) Reports – In Licensed Mode, AVEVA System Monitor offers a set of SSRS reports that can be added to the system. To access the SSRS Reports, the SSRS must be running and configured with default configuration during the AVEVA System Monitor installation. This is required for the reports to be deployed to the server.

# Configure AVEVA System Monitor

The AVEVA System Monitor contains two configuration items:

- System Monitor Manager configuration: The System Monitor Agent Install Manager specifies the name or IP address of the System Monitor Manager. This must be configured on every node on which the System Monitor Agent Install Manager is installed (every node that will be monitored). By default, the System Monitor Manager Name field displays the local machine name. If System Monitor Manager is not installed on the local machine, modify the value of this field to the name of the machine on which the System Monitor Manager is installed. This allows the System Monitor Agent to communicate with the System Monitor Manager.
- Email Server configuration: You can configure the name of the email server and accounts that will be used to send and receive alerts from the System Monitor Manager. This is configured on the System Monitor Manager node only, either in the Configurator or in the AVEVA System Monitor browser user interface. The email server sends email alerts generated by AVEVA System Monitor to notify personnel that an issue has been detected and may need to be addressed.

Note: You must have SQL Server administrator rights to configure the email server.

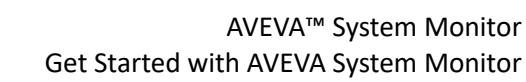

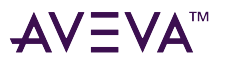

## System Monitor Manager configuration

By default, the System Monitor Manager is installed on the Galaxy Repository node. There should only be one System Monitor Manager per AVEVA System Platform topology, and each node being monitored should be configured to point to it.

#### To configure System Monitor Manager

- 1. Start the **Configurator**.
- 2. In the left pane, under AVEVA System Monitor, select System Monitor Manager.

| Configurator                                                                | :                                                                                                    |
|-----------------------------------------------------------------------------|----------------------------------------------------------------------------------------------------|
| File Help                                                                   |                                                                                                    |
| File Help  AVEVA System Monitor  System Monitor Manager  Alert Email Server | System Monitor Manager Configuration         Specify where System Monitor Manager is installed. You can provide a machine name or an IP         Address in the textbox. <ul> <li>Enable local agent</li> <li>Disable local agent (Not recommended)</li> </ul> System Monitor Manager Name:         Note: We recommend using a machine name because IP Address is not supported for secure communications. |
|                                                                             | Advanced Test Connection                                                                                                    |
|                                                                             | Configuration Messages                                                                                                    |
| Refresh All Mess                                                            | ages Configure Close                                                                                                    |

3. In the **System Monitor Manager Name** field, enter either the computer name (preferred) or the IP address of the node that will act as the System Monitor Manager.

If you are configuring the current node as the System Monitor Manager, enter its name or IP address. If you have configured secure communications for the Common Platform, the machine name needs to be used (the IP address is not supported for secure communications).

Note: TCP/IP is used for communications between System Monitor Agents and the System Monitor Manager.

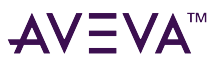

- 4. Select **Test Connection** to check that the node you are configuring can reach the System Monitor Manager node.
- 5. Select Configure.
- 6. Select the next item in the left pane that requires configuration. When all required items have been configured, select **Close** to complete the configuration.

## Email Server configuration

You can configure a AVEVA System Monitor Alert Email Server if you want to receive email alerts when AVEVA System Monitor identifies unhealthy conditions. The Email Server configuration is optional, and if configured, it establishes an email server that the System Monitor Manager can use to send alerts. You can configure this setting in either the Configurator or the AVEVA System Monitor browser user interface, and the two locations for configuration always stay synced.

**Note:** You must have SQL Server administrator rights to configure the Email Server.

#### To configure an email server

1. In the Configurator, under AVEVA System Monitor, select Alert Email Server.

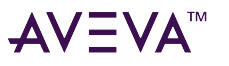

#### AVEVA<sup>™</sup> System Monitor Get Started with AVEVA System Monitor

| Configurator                                                           |                                                                                                    |                                                                                                    |                                                                                  |                                                                     |  |  |  |
|------------------------------------------------------------------------|----------------------------------------------------------------------------------------------------|----------------------------------------------------------------------------------------------------|----------------------------------------------------------------------------------|---------------------------------------------------------------------|--|--|--|
| File Help                                                              |                                                                                                    |                                                                                                    |                                                                                  |                                                                     |  |  |  |
| AVEVA System Monitor     System Monitor Manager     Alert Email Server | Email Server Configuration (<br>To receive email alerts from<br>Mail Transport Protocol) er<br>details.<br>You can enter the details n<br>Manager web interface. | Optional)<br>n AVEVA System Monitor, w<br>mail server. You may need to<br>ow in the form below, or en | e need information abou<br>o consult with your admi<br>ater them later through t | ut your SMTP (Simple<br>nistrator to get these<br>he System Monitor |  |  |  |
|                                                                        | <ul> <li>Enter Email server details later, in the System Monitor Manager web interface</li> </ul>                                                                |                                                                                                    |                                                                                  |                                                                     |  |  |  |
|                                                                        | O Enter Email server detail                                                                                                    | ils now                                                                                               |                                                                                  |                                                                     |  |  |  |
|                                                                        | SMTP Server Name or IP:                                                                                                    |                                                                                                    |                                                                                  |                                                                     |  |  |  |
|                                                                        | SMTP Server Port:                                                                                                    | 25                                                                                                    |                                                                                  |                                                                     |  |  |  |
|                                                                        | SMTP Server Secured:                                                                                                    | 🔵 Yes 🖲 No                                                                                            |                                                                                  |                                                                     |  |  |  |
|                                                                        | From Email Address:                                                                                                    |                                                                                                    |                                                                                  |                                                                     |  |  |  |
|                                                                        | Default Recipient Email                                                                                                    |                                                                                                    |                                                                                  |                                                                     |  |  |  |
|                                                                        |                                                                                                    | Enter multiple Email IDs s                                                                            | separated by semicolons                                                          | (;).                                                                |  |  |  |
|                                                                        | Note: Enable Force Proto                                                                                                    | col Encryption for SQL Serve                                                                          | er to avoid information o                                                        | lisclosure.                                                         |  |  |  |
|                                                                        | Configuration Messages                                                                                                    |                                                                                                    |                                                                                  |                                                                     |  |  |  |
|                                                                        |                                                                                                    |                                                                                                    |                                                                                  |                                                                     |  |  |  |
| Refresh All Mess                                                       | ages                                                                                                    |                                                                                                    | Configure                                                                        | Close                                                               |  |  |  |

- 2. Select one of the email alert details options.
  - To skip email server configuration, choose the option to Enter Email server details later (which can be done in the AVEVA System Monitor browser user interface).
  - To configure the email server, choose the option Enter Email server details now.
- 3. In the **SMTP Server Name or IP** field, enter either the computer name or IP address of the email server to be used for AVEVA System Monitor alerts.
- 4. In the SMTP Server Port field, enter the port number of the email server. The default is 25.
  - Use port number 25 for an unsecured SMTP server.
  - Use port number 465 for a secured SMTP server.
- 5. In the SMTP Server Secured field, select Yes if the server is secured, or No if it is not.
- 6. If you are using a secured email server, enter the User Name and Password to access the server.
- 7. In the **From Email ID** field, enter the email address that will be used to send system alerts from the AVEVA System Monitor.
- 8. In the Default Recipient Email ID field, enter the email address(es) that will receive system alerts from the

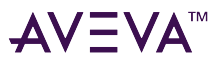

AVEVA System Monitor.

#### 9. Select Configure.

10. Select the next item in the left pane that requires configuration. When all required items have been configured, select **Close** to complete the configuration.

# Security groups

AVEVA System Monitor implements a group/role-based security system to control the features that are available to the logged-in user. During AVEVA System Monitor installation, the system creates the following local security groups on the System Monitor Manager:

- Administrators full access to all AVEVA System Monitor features
- Advanced Support Engineers Rules Management
- Support Engineers Category/Sub-Category management, Publish Rules, Alert Management
- Configurators Settings management
- Report Users access AVEVA System Monitor reports
- Read-only Operators view Active Alerts

AVEVA System Monitor User accounts are added to one or more security groups. A user who is a member of multiple security groups is granted the rights to all of the assigned groups. Typically, a user will be a member of a single group. However, the user-designated to be an Advanced Support Engineer should be a member of both the Support Engineers group and the Advanced Support Engineers group.

The AVEVA System Monitor User that is added to the AVEVA System Monitor Administrators group will be automatically added to all groups. All other users that need access to AVEVA System Monitor Reports should be added to the AVEVA System Monitor Report Users' group.

The association of the AVEVA System Monitor User account and the security group is specified using the User Management dialog in the System Monitor Manager.

# Port list

The following ports are used for supporting communications between the System Monitor Manager services and the System Monitor Agent service running on the monitored computers.

- 80 [inbound] HTTP support
- 443 [inbound] HTTPS support (HTTP or HTTPS can be specified during installation)

The following ports are used to support SMTP email notifications:

- 25 SMTP Email Notification (for non-secure SMTP)
- 465 SMTP Email Notification (for secure SMTP)

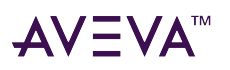

# License setup

AVEVA System Monitor can be installed in an unlicensed mode (BASIC Mode). In this mode, AVEVA System Monitor is limited to fully monitoring one selected machine.

AVEVA System Monitor requires a AVEVA System Monitor Activated License for full monitoring (Licensed mode) of all monitored machines. This license has an expiry date that coincides with the Customer First contract renewal date.

The un-activated XML license is installed into the License Manager and activated. AVEVA System Monitor needs to be configured to point to the associated License Server.

AVEVA System Monitor WSP 2017 U3 and later, with no activated license, will display BASIC in the **SIGN IN** dialog and will monitor the license Server(s) for all monitored machines. The **SIGN IN** dialog will display Licensed if the activated license is installed – all monitored machines will be fully monitored including the configured License Server(s).

AVEVA System Monitor, when licensed, uses activation-based licensing. Therefore, it requires an AVEVA License Server and an AVEVA License Manager from which a AVEVA System Monitor license can be acquired.

- If an activated license is detected (Licensed mode), AVEVA System Monitor provides FULL monitoring of an unlimited number of machines.
- If no activated license is detected (BASIC mode), AVEVA System Monitor provides license server and license acquisition monitoring for all machines using software that requires activation-based licensing and FULL monitoring for one machine (user-selected).

Note: The AVEVA System Monitor SSRS reports are not available in the BASIC mode.

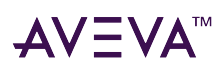

# Work with AVEVA System Monitor

This chapter describes the different functionalities of AVEVA System Monitor and how to work with them.

# Login to AVEVA System Monitor

**Note:** Prior to logging into the System Monitor Manager for the first time, the URL for AVEVA System Monitor needs to be added to the Trusted Site(s) in the browser.

You can access the System Monitor Manager in two ways:

- On the System Monitor Manager machine, open the Windows Start menu, search for AVEVA System Monitor and then select the resulting browser link for System Monitor Application.
- On a machine local or remote to the System Monitor Manager, open a supported browser, and go to the following URL: http://<nodename>/SystemMonitor. If you are using HTTPS, go to https://<nodename>:<port>/SystemMonitor.

AVEVA System Monitor uses OWIN as the Internal Internet Server (IIS) to support browser-based user access. Port sharing is implemented such that both AVEVA System Monitor and IIS can share port 80. There is no requirement to disable or uninstall IIS to support AVEVA System Monitor.

| AVEVA <sup>™</sup> System Monitor |
|-----------------------------------|
| User Name *                       |
| Password *                        |
| Remember me                       |
| Help?                             |

The AVEVA System Monitor login page provides information about the installed version and the licensing status.

- 1. Select **Help** to view the AVEVA System Monitor User Guide. Note that you do not need to log in for this.
- 2. Provide your assigned User Name and Password and select Sign In.

Your credentials are validated. If the validation is unsuccessful, the system displays an error message, and the login window is displayed so that you can try again.

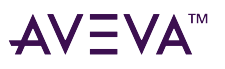

3. On a successful sign in, the AVEVA System Monitor Home screen is displayed.

The Home screen is divided into the following areas:

- the Title Bar at the top displays the current logged in user and the licensing status (right side of title bar).
- the Navigation pane on the left.
- the Alert Summary and Active Alerts pane at the center.

| Jer | t Summary              |                     |                   |                   |              |                |           |                    |              |         |            |                                   |
|-----|------------------------|---------------------|-------------------|-------------------|--------------|----------------|-----------|--------------------|--------------|---------|------------|-----------------------------------|
|     | 1.                     | 0                   |                   | U Wonderwar       | re Alerts    |                | 21        | Wonderware         | Services     | 2       | Wonderwa   | ire Event Log                     |
|     | 4                      | Z                   |                   | Heartbeat!        | Missing      |                | •         | Windows Ser        | vices        | 0       | Windows    | Event Logs                        |
|     | Ale                    | rts                 |                   | Computer I        | Health       |                | 0         | SQL Table Mo       | onitoring    | 0       | Folders an | d Files                           |
| lct | ive Alerts             |                     |                   |                   |              |                |           |                    |              |         | E          | () =, v =                         |
| 0   | Name                   | Resolution<br>State | Current<br>Status | Machine           | Alert ID     | Rule ID        | Source    | Occurence<br>Count | Age 0        | Value   | Threshold  | Created Date                      |
| 0   | Heartbeat Missing      | New                 | 0                 | SMTEST3           | 69           | 51             | SMTEST3   | 6                  | 0d;0h;0m;40s | Missing | Found      | 08/12/2021 1:03                   |
| 0   | Platform - TimeldelPe  | New                 | 0                 | SMTEST3.magelland | 66           | 5              | WinPlatf_ | 8                  | 0d:0h:0m:59s | 30.47   | ≻ 40       | 08/12/2021 12:5                   |
| 0   | ("Total) \Processor(*_ | New                 | 0                 | SMTEST2.mageTand  | 58           | 35             |           | 1                  | 0d;0h;1m;0s  | 96.87   | <= 85      | 08/12/2021 12:4                   |
| 0   | (1) \Processor(*)\% P  | New                 | 0                 | SMTEST2.magelland | 57           | 35             |           | 1                  | 0d:0h:1m:0s  | 96.96   | <= 85      | 08/12/2021 12:4_                  |
| 0   | (0) \Processor(*)\% P  | New                 | 0                 | SMTEST2.magelland | 59           | 35             |           | 1                  | 0d:0h:1m:0s  | 96.78   | <= 85      | 08/12/2021 12:4                   |
| 0   | (0 C:) \PhysicalDisk(* | New                 | 0                 | SMTEST3.magelland | 73           | 32             |           | 2                  | 0d:0h:2m:0s  | 18.13   | ⊨ 20       | 08/12/2021 1:18_                  |
| 0   | ("Total) \PhysicalDis  | New                 | 0                 | SMTEST3.magelland | 74           | 32             |           | 2                  | 0d:0h:2m:0s  | 18.13   | ⊨ 20       | 08/12/2021 1:18                   |
| 0   | ("Total) \Processor(*_ | New                 | 0                 | SMTEST3.magelland | 71           | 35             |           | 2                  | 0d:0h:3m:0s  | 87.60   | <= 85      | 08/12/2021 1:10                   |
| 0   | (1) \Processor(*)\% P  | New                 | 0                 | SMTEST3.magelland | 72           | 35             |           | 2                  | 0d:0h:3m:0s  | 88.10   | <= 85      | 08/12/2021 1:10                   |
| 0   | (5) \Pancessor(*)(% P  | New                 | 0                 | SMTERTS magelland | 70<br>Page 1 | 35<br>of 2 > 1 | a 30 🗸    | 3                  | 04/08/44/14  | 87.11   | ca 85      | 08/12/2021 1-09<br>View 1 - 30 of |

# Alert Summary and Active Alerts pane

The **Alert Summary** pane provides summary information of the total alerts. The **Active Alert** pane provides information of the current Active Alerts totals.

The Alert Summary pane shows the following alerts:

- Wonderware Alerts
- Heartbeat Missing Alerts
- Computer Health Alerts
- Wonderware Service Alerts
- Window Services Alerts
- SQL Table Monitoring Alerts
- Wonderware Event Log Alerts
- Window Event Alerts
- Folders and Files Alerts

The **Alert Summary** pane is the group total indicator. Indicators to the right of the group total represent subgroup alert totals. Select a sub-group total to view the associated sub-category and alert details.

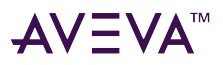

For more information, see Alerts under Alerts, Galaxy Diagram, and Reports.

# Navigation pane

The Navigation pane displays the major areas you use for System Monitoring:

- 1. Home
- 2. Configuration
- 3. Monitored Machines
- 4. Rules management
- 5. Alerts
- 6. Reports The Reports area is not available when using the default SQL Server Express and requires a full AVEVA System Monitor activated license.

Each area is displayed by expanding the main (top-level) group.

# Home

The **Home** area displays the **Alert Summary** and **Active Alerts** pane. The alerts in **Alert Summary** pane is categorized as follows:

| Company Name - Alert Sur                                      | Company Name - Alert Summary |                          |                           |  |  |  |
|---------------------------------------------------------------|------------------------------|--------------------------|---------------------------|--|--|--|
| Total Active Alerts                                           | Total Discovered<br>Machines | Total Monitored Machines |                           |  |  |  |
| Total Wonderware Alerts<br>(from r-h data items)              | Platform Alerts              | Engine Alerts            | Device Integration Alerts |  |  |  |
| Total Heartbeat Missing<br>Alerts (from r-h data<br>items)    |                              |                          |                           |  |  |  |
| Total Wonderware<br>Services Alerts (from r-h<br>data items)  | Historian Alerts             | MES Alerts               | Galaxy Repository Alerts  |  |  |  |
| Total Wonderware Event<br>Log Alerts (from r-h data<br>items) |                              |                          |                           |  |  |  |
| Total Windows Alerts<br>(from r-h data items)                 | Windows Services Alerts      | Windows Event Log Alerts |                           |  |  |  |
| Total Computer Health<br>Alerts (from r-h data<br>items)      | Logical Disk Alerts          | Network Alerts           | Physical Disk Alerts      |  |  |  |

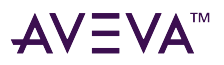

| Company Name - Alert Summary                        |                                |                          |                                 |  |  |
|-----------------------------------------------------|--------------------------------|--------------------------|---------------------------------|--|--|
|                                                     | Processor Alerts               | Per Processor Alerts     | Server Alerts                   |  |  |
|                                                     | Terminal Services Alerts       | SQL Server Alerts        | Processor<br>Information Alerts |  |  |
| Total Miscellaneous Alerts<br>(from r-h data items) | SQL Table Monitoring<br>Alerts | Folders and Files Alerts |                                 |  |  |

# Configuration

The **Configuration** area contains the following configuration options shown below:

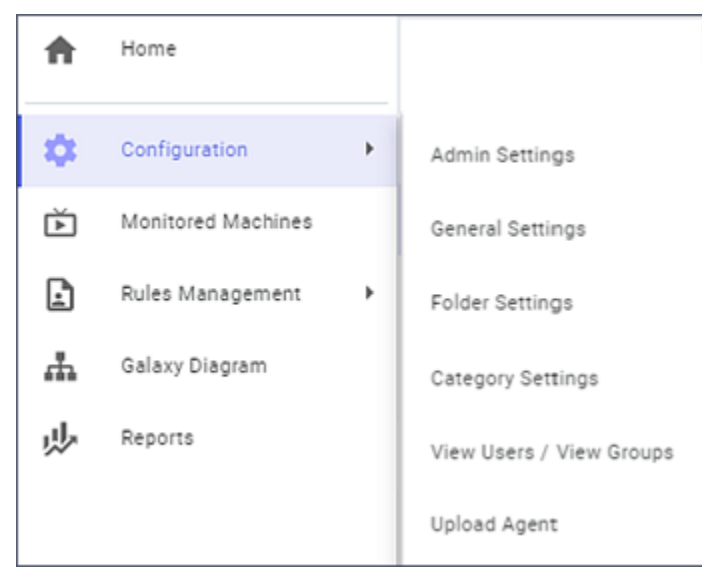

To know more about each option navigate to the following:

- Admin Settings
- General Settings
- Folder Settings
- Category Settings
- View users and groups

# Admin Settings

The **Admin Settings** panel includes the following configuration options:

- Auto Logout Time: The AVEVA System Monitor session is logged out after the set time span following inactivity. Select from 30, 45, 60, 120, 240, 480, 720-minute auto log out times.
- Remind before: AVEVA System Monitor displays a pop-up message indicating that the system will be logged

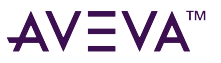

out automatically following the reminder period if no system activity is detected. Set the Logout Reminder to be displayed 5, 10, 15, 20, 25 minutes prior to the auto log out occurring.

| Configuration > Admin Settings  |   |
|---------------------------------|---|
| Session Timeout Settings        |   |
| Auto Logout Time (Minutes) * 30 | ÷ |
|                                 |   |
| Remind before (Minutes) * 10    | * |
|                                 |   |
|                                 |   |
|                                 |   |
|                                 |   |

#### To change a setting

- 1. Select the drop-down list and select an interval from the list.
- 2. Select **Save** to save your Admin configuration changes.

### **General Settings**

The General Settings panel includes Notification Details, Technical Support, and Interval Settings.

| MTP Server *                                                                                                    | SMTP Port*<br>25                      | Is Secured | ⊖ Yes | No |    |
|----------------------------------------------------------------------------------------------------|---------------------------------------|------------|-------|----|----|
| 0/33<br>nal Massage format."<br>ustormer:«CustomerfiRSTID:«CustomerFiRSTId» Alert<br>(«Alertid» AlertDescription:«AlertDescription» AlertSource»(alertSource»)<br>(ertPath:«AlertDescription:«AlertDescription» DataProvider: | Default Recipient *                   |            |       |    |    |
| DataProvider> RuleAttribute: <ruleattribute> RuleCondition:<br/>RuleCondition&gt; CurrentValue:<currentvalue></currentvalue></ruleattribute>                                                                                  | Use semicolon () to enter multiple er | mail ida   |       |    | 0) |
| om Email ID *                                                                                                    | Customer Name                         |            |       |    |    |
|                                                                                                    |                                       |            |       |    | ¢  |
| ustomer First ID                                                                                                    |                                       |            |       |    |    |

• Notification Details: In the Notification Details tab, enter the SMTP Server name and the SMTP Port number. Consult with your IT department for specifics regarding your SMTP email server name or IP address, SMTP port, whether the SMTP email system is secure, SMTP login credentials, and Default SMTP Recipient

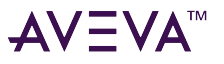

(the Default Recipient entry can be a list of email addresses separated by semicolons).

• **Technical Support**: AVEVA provides remote monitoring services, you can configure AVEVA System Monitor to periodically send an email message that the notification services are working as expected. In the **Technical Support** section.

| Configuration $\rightarrow$ General Settings            |                   |                                  |        |      |
|---------------------------------------------------------|-------------------|----------------------------------|--------|------|
| General Settings Notification Details Technical Support | Interval Settings |                                  |        |      |
| Enable Email fm Alive Server*<br>No                     | ×                 | Pinging Interval (Minutes)<br>60 |        | ×    |
| AVEVA Software Recipient                                |                   |                                  |        |      |
|                                                         | 0 / 500           |                                  |        |      |
|                                                         |                   |                                  | Cancel | Save |

- Enable Email I'm Alive Server- Select YES to receive email messages from the AVEVA System Monitor.
- AVEVA Software Recipient- Add email recipient address to receive the notification status email.
- Pinging Interval- Select an interval to receive notification status email.
- Interval Settings: This area provides time interval settings for Discovery, Heart Beat Period, and Missed Heartbeat Count.

| Configuration > General Settings |                           |                                         |        |      |   |
|----------------------------------|---------------------------|-----------------------------------------|--------|------|---|
| General Settings                 |                           |                                         |        |      |   |
| Notification Details Technical   | Support Interval Settings | _                                       |        |      |   |
| Discovery (Hours) *<br>2         |                           | Heart Beat Period (Seconds) * 5         |        |      | - |
| Missed Heartbeat Court *         |                           | Email Alert Frequency (Minutes) *<br>15 |        |      | - |
|                                  |                           | Applies to Upense Server alerts only    |        |      |   |
|                                  |                           |                                         |        |      |   |
|                                  |                           |                                         |        |      |   |
|                                  |                           | (                                       | Cancel | Save |   |
|                                  |                           |                                         |        |      |   |

- The **Discovery** field defines the interval (in hours) at which Galaxy discovery is automatically performed. Discovery is executed on each monitored machine with a deployed platform, and discovers any deployment changes of engines and device integration objects that have occurred since the last discovery. This discovery is reflected in the Galaxy Diagram and the Active Alert context information.
- The **Heart Beat Period** defines (in seconds) how often each System Monitor Agent will send a heartbeat signal to the System Monitor Manager. The Heart Beat indicates the agent running as expected.
- The Missed Heartbeat Count specifies the number of missed heartbeats detected by the System

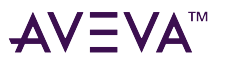

Monitor Manager (Heartbeat service) that are allowed before an Active Alert is generated for the agent machine that is not responding properly.

- The **Email Alert Frequency** applies only to License Server Alerts and controls how often an email notification is sent for a License Server Alert.
- Select **Save** to store your settings.

For information about Heartbeat Missing alert see Heartbeat Missing under Alerts.

### Folder Settings

Use the **Folder Settings** to monitor specified files and folders. For example, the MES System creates work order files in a specified Work Order folder. Work orders are processed regularly, and once processed are removed or transferred to a Processed folder.

| Configu        | ration > Folder Settings |                    |     |        |                 |
|----------------|--------------------------|--------------------|-----|--------|-----------------|
| File &         | Folder Managemer         | nt                 |     |        |                 |
| Type '<br>File |                          | • File Path *      |     | •      |                 |
| Image          | Folder/File Path         |                    |     |        |                 |
| ۵              | C:\text.txt              |                    |     |        | ii.             |
|                | C:\test                  |                    |     |        |                 |
|                |                          |                    |     |        |                 |
|                |                          |                    |     |        |                 |
|                |                          |                    |     |        |                 |
|                |                          |                    |     |        |                 |
|                |                          | ∨ ∨  Page 1 = of 1 | ~ ~ | 1      | /iew 1 - 2 of 2 |
|                |                          |                    |     | Cancel | Save            |

AVEVA System Monitor can execute rule(s) that monitor the count of files that exist in the designated folder and the files' creation date. If the count exceeds the accepted number of pending work orders, or the files are aging past the expected processing time, AVEVA System Monitor generates an alert and displays it in the System Monitor Manager.

#### To set up files and folders

- 1. Select the **Type** dropdown list and select **File** or **Folder**.
- 2. If you select **File**, provide the full path and the file name. The entry is validated, and invalid entries are indicated with a message. *A valid entry is required*.
- 3. If you select **Folder**, provide the full path (no trailing backslash). The entry is validated, and invalid entries are indicated with a message. *A valid entry is required*.
- 4. Select Add  $\stackrel{\textcircled{}}{\textcircled{}}$  to add the file to the Files and Folders grid.
- 5. Select **Save** to store the settings.

**IMPORTANT**: The file and folder names are absolute names on the machine that you expect the entries to be

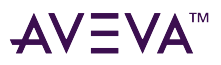

found and monitored by the System Monitor Agent on that machine. Do not use a file share name or a UNC.

### Category Settings

Use the Category Settings to edit or delete Categories and Sub-Categories.

AVEVA System Monitor monitors a broad range of health data targets, including ArchestrA Runtime Attributes, AVEVA System Platform Management Console Logger, AVEVA Application Services (formerly Wonderware), Microsoft SQL Server, Computer Performance Monitor Counters and Microsoft Windows Services.

| Configuration > Category Settin | ngs                  |                                           |                 |
|---------------------------------|----------------------|-------------------------------------------|-----------------|
| Categories                      |                      |                                           |                 |
| Category ID 🗢                   | Category             | Data Provider                             |                 |
| A 1                             | Wonderware           | Runtime Data Provider                     | Z 1 1           |
| SubCategory ID 🔅                | Sub Category         |                                           | _               |
| 3                               | Platform             | Runtime Data Provider                     |                 |
| 4                               | Engine               | Runtime Data Provider                     |                 |
| 7                               | Device Integration   | Runtime Data Provider                     |                 |
| <b>v</b> 2                      | Wonderware Event Log | A2Log Data Provider                       |                 |
| ¥ 4                             | Windows Event Logs   | Windows Event log Data Provider           |                 |
| ¥ 13                            | Computer Health      | Perfmon Data Provider                     |                 |
| ✓ 239                           | Windows Services     | Windows Service Data Provider             |                 |
| 4                               |                      |                                           |                 |
|                                 |                      | <pre>K &lt; [Page 1 of 1] &gt; &gt;</pre> | View 1 - 8 of 8 |

The grid displays the **Categories**. Expand the category to view the Sub-category associated with the selected category.

The Wonderware category is selected by default, and the Platform, Engine, and Device Integration sub-categories are displayed.

However, AVEVA System Monitor provides a set of common Category and Sub-Category entries out of the box, which covers the monitoring requirements of the most demanding enterprise.

#### To edit a Category

- 2. Update the Category Name or the Email Notification fields and select Save.

| Edit Category                                      |         |
|----------------------------------------------------|---------|
| Category Name *<br>Windows Event Logs              |         |
|                                                    | 18/50   |
| Data Provider *<br>Windows Event log Data Provider | ÷       |
| Email Notification                                 |         |
| Use semicolon (;) to enter multiple email ids      | 0 / 500 |
| Cancel                                             | Save    |

#### To delete a Category

 $\nabla \Lambda = \Lambda \nabla$ 

- 1. Hover on the category that you want to delete and then select **Delete Category**
- 2. Select **OK** to delete the selected Category.

**Note**: If the Category or sub-Categories associated with the selected category is referenced by a Rule, deletion is not allowed.

#### To manage Sub Categories

- 1. The lower grid in the Category/Sub-Category management screen displays the sub-categories associated with the Category selected in the Category grid. Manage sub-category entries by selecting a Category in the Category grid.
- 2. Editing and deleting a sub-category follow the same actions as described in Category management. If the **Data Provider** and/or **Email Notification** fields are specified, the entry overrides the respective setting in the parent category.

### View users and groups

Selecting the View Users / View Groups option:

- Displays the list of domain or local users and groups assigned to AVEVA System Monitor, along with their respective roles.
- Allows you to:
  - Add an existing Domain user or Local user to AVEVA System Monitor
  - Add an existing Domain group or Local group to AVEVA System Monitor
  - Associate an existing user or group with selected AVEVA System Monitor role
  - Create a new local user account on a local machine

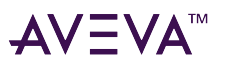

- Assign one or more security roles for the user or group
- Edit or Delete users or groups

AVEVA System Monitor user account can be a domain or a local user account.

• AVEVA System Monitor Domain Users/Groups accounts are domain Users/Groups that are defined in Active Directory. The purpose of adding the user and group is to identify them with their associated roles.

AVEVA System Monitor User Management sends an email to the User using the supplied email address that notifies the user of their access to the AVEVA System Monitor management system, and their permissions level. The user will then be able to sign in to the System Monitor Manager.

- AVEVA System Monitor Local User accounts are new users that are added to the local users group of the System Monitor Manager. AVEVA System Monitor automatically creates a unique password for this account. In addition, the appropriate Security groups should be selected for the user account.
- AVEVA System Monitor Local Groups are the local groups that are defined in Active Directory.

#### Add an existing user account

#### To add or assign an existing user account

 Select Add User I located to the right of the View User grid. The Add User window is displayed.

| Add User                |             |
|-------------------------|-------------|
| Local User              |             |
| Domain Name *           |             |
|                         | 0 / 20      |
| User Name *             |             |
|                         | 0 / 63      |
| Email *                 |             |
| Roles                   | 0 / 100     |
| Administrators          |             |
| Support Engineers       |             |
| Advanced Support Engine | ters        |
| Readonly Operators      |             |
| Report Users            |             |
| Configurators           |             |
|                         | Cancel Save |

2. Enter the Domain Name, User Name and the Email address of the user.

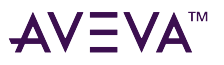

#### Note: If the Local User check box is selected, the Domain Name field is hidden.

AVEVA System Monitor User Management sends an email to the user using the supplied email address that notifies the user of their access to the AVEVA System Monitor management system, and their permissions level. The user will then be able to sign in to the System Monitor Manager.

 Select the security Roles that apply to this user. Security role selections are accumulative – for example, selecting Readonly Operators and Report Users grants both roles to the user.

Where applicable, the system automatically selects multiple security groups. For example, selecting **Advanced Support Engineers** automatically selects **Support Engineers**.

4. Select **Save** to add the user assignment to AVEVA System Monitor.

### Create a new local user account

#### To create a new Local User account

1. Select Create User \* located to the right of the View User grid.

The **Create User** window is displayed.

| Create User              |        |        |
|--------------------------|--------|--------|
| Local User Name *        |        |        |
|                          |        | 0 / 63 |
| Password<br>k@P1g#T7v#E2 |        |        |
| Email *                  |        |        |
| Roles                    |        | 0/100  |
| Administrators           |        |        |
| Support Engineers        |        |        |
| Advanced Support Engin   | eers   |        |
| Readonly Operators       |        |        |
| Report Users             |        |        |
| Configurators            |        |        |
|                          |        |        |
|                          | Cancel | Save   |

- 2. Enter the Local User Name, Password, and Email in the respective fields.
- 3. Select the security Roles that apply to this user
- 4. Select Save.

This action adds the user to the local machine User accounts and as members of the selected Roles (user groups). This action also stores the information and sends an email to the user at the specified email address that includes the User ID, temporary password, and permissions level. When a new user is added to the local

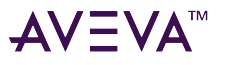

machine, the user is required to change their password the first time they sign in to AVEVA System Monitor.

Note: User credentials are not stored in the AVEVA System Monitor database.

The saved user information is displayed in the View Users tab.

|         |                     |                       | ·± (                                                |
|---------|---------------------|-----------------------|-----------------------------------------------------|
| User ID | User Name 🔿         | Email                 | 5160 ·                                              |
| 5       | SMTEST2\ASEUser     | testase@aveva.com     | Support Engineers, Advanced Support Engineers       |
| 4       | SMTEST2\SupportUser | testsupport@aveva.com | Support Engineers                                   |
| 3       | SMTEST2%AdminUser   | testadmin@aveva.com   | Administrators, Support Engineers, Advanced Support |
|         | SMTEST2\AdminUser   | testadmin@aveva.com   | Administrators, Support Engineers, Advanced Supp    |

### Change password at first login

#### To change the password

When a user signs in to the AVEVA System Monitor for the first time, the user is prompted to change their password. The **Change Password** window appears.

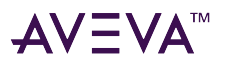

| Change Pa | swword         |        |  |
|-----------|----------------|--------|--|
| Current   | Password *     |        |  |
| New Pas   | sword *        |        |  |
|           |                | 0/18   |  |
| Confirm   | New Password * |        |  |
|           | Skip           | Submit |  |
|           |                |        |  |

- 1. In the **Current Password** field, enter the temporary password generated by the system.
- 2. In the New Password field, enter the new password.
- 3. In the **Confirm New Password** field, enter the new password again.
- 4. Select Submit.

The new password is successfully updated.

If you wish to change the password later, select Skip.

**Note:** The **Change Password** option, at the first and subsequent logins, is available only for the Local Users, and not for the Domain Users.

### Edit or Delete user accounts

#### To edit a user account

- 1. Hover on the user account that you want to edit.
- 2. Select Edit 🖉 .

The **Edit** window appears. This window displays the **User Name** (not editable), **Email** address and security **Roles** (can be updated and saved for the selected user).

3. Select **Save** to save your changes.

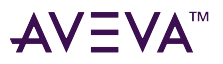

#### To delete a user account

- 1. Hover on the user account that you want to delete.
- 2. Select Delete 🔳.

When you delete the user, you see a confirmation message before deleting.

3. Select **OK** to delete the selected user.

### Add an existing group

#### To add or assign an existing group

1. Select Add Group 🙂 located to the right of the View Groups grid.

The Group Management window is displayed.

2. Enter the Domain Name and Group Name in the respective fields.

The Group Name should be the same as it is mentioned in the Active Directory.

Note: If the Local Group check box is selected, the Domain Name field is hidden.

 Select the security Roles that apply to this group. Security role selections are accumulative – for example, selecting Readonly Operators and Report Users grants both roles to the group.

Where applicable, the system automatically selects multiple security roles. For example, selecting Advanced Support Engineers automatically selects Support Engineers.

4. Select Save to add the group to AVEVA System Monitor.

Once the group is added, the users under this group will have the roles that you have assigned for that group. If a user is in two groups, then the user will have the roles of both groups.

The saved group information is displayed in the **View Groups** tab.

| Configuration > | > View Users   |                                                                 |      |
|-----------------|----------------|-----------------------------------------------------------------|------|
| View Group      | os             |                                                                 |      |
| View Users      | View Groups    |                                                                 |      |
|                 |                |                                                                 | +    |
| Group ID        | Group Name 🗇   | Group Role                                                      |      |
| 15              | TestGroup5     | Report Users                                                    |      |
| 14              | TestUserGroup3 | Support Engineers Advanced Support Engineers                    |      |
| 13              | TestUserGroup2 | Readonly Operators                                              |      |
| 12              | TestUserGroup1 | Support Engineers                                               |      |
| 11              | testadmingroup | Administrators Support Engineers Advanced Support Engineers Rea |      |
|                 |                |                                                                 |      |
|                 |                |                                                                 |      |
|                 |                |                                                                 |      |
|                 |                | I< < Page 1 of 1 > > 20 ♥ View 1 - 5 o                          | of 5 |

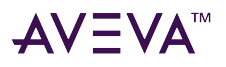

### Edit or Delete groups

#### To edit or delete a group

- 1. Hover on the group that you want to edit or delete.
- 2. Do one or both of the following:
  - Selecting Edit Group 🖉 shows the Edit window. You can edit the security roles and save the changes.
  - Selecting **Delete** deletes the selected group: When you delete the group, you see a confirmation message before deleting.

**Note:** This action deletes the group only from AVEVA System Monitor, not from the Active Directory.

# **Monitored Machines**

The **Monitored Machine** list displays the machines in hierarchical order that have the System Monitor Agent installed, and which are being monitored actively.

| Monitored Machines |       |              |            |              |      |                 |             |                  |                     |                       |
|--------------------|-------|--------------|------------|--------------|------|-----------------|-------------|------------------|---------------------|-----------------------|
|                    |       |              |            |              |      |                 |             |                  |                     | T O O I               |
| Group Name         |       | Default Site |            |              |      |                 |             |                  |                     |                       |
|                    | + 🛈 🗄 | Machine Name | Group Name | IP Address   | Mode | Agent<br>Status | SAIM Status | Agent<br>Version | HeartBeat<br>Status | Last Agent HeartBeat  |
| ▲ E Default Site   |       |              | Unassigned | 10.008.000.7 | Full | Running         | Running     | 1.5.0            |                     | 05/06/2024 2:15:59 AM |
| Unassigned         | 0     |              |            |              |      |                 |             |                  |                     |                       |
|                    |       |              |            |              |      |                 |             |                  |                     |                       |

The Monitored Machines area displays the following information:

- Machine Name: Displays the Sentinel Agent machine name.
- **Group Name**: Displays the name of the group associated with the Agent machine.
- IP Address: Displays the IP address of the agent machine.
- Mode: Indicates whether the agent node is under Full monitoring or Basic monitoring.
- Agent Status: Displays the Sentinel Agent service status (Running or Stopped).
- **SAIM Status**: Displays the Sentinel Install Manager service status in the agent node (Running or Stopped).
- Agent Version: Displays the version of the installed Sentinel Agent.
- Heartbeat Status: Indicates whether the Agent service is running (indicated by Green heart) or the Agent service is stopped (indicated by Red heart).
- Last Agent Heartbeat: Displays the Agent heartbeat, which is updated to the Manager every 10 seconds.

The Monitored Machine pane displays the groups. The groups are assigned to the **Default Site** and each group can be nested into another group. The machines are displayed in three levels of hierarchy.

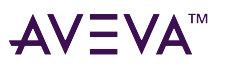

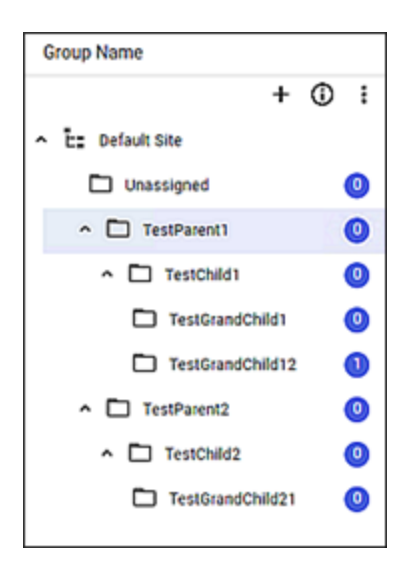

#### More About Mode

In unlicensed or BASIC mode, only one machine will be fully monitored. By default, the first machine to be configured will be set to FULL. You can set any machine to be fully monitored.

#### To set a machine to be fully monitored

- 1. In the **Monitored Machines** grid, select a machine by selecting the machine entry row.
- 2. Hover on the selected row.

| h | foniti               | ored Machines |                |               |         |        |                 |               |            |                 |                |                  |                     |                         |      |
|---|----------------------|---------------|----------------|---------------|---------|--------|-----------------|---------------|------------|-----------------|----------------|------------------|---------------------|-------------------------|------|
| 0 | <b>Non</b><br>Refres | itored Mach   | hine<br>1at he | S<br>art best | was nec | wiwed) |                 | Manifest last | published: | 02/28/2022 6x   | 1:44 AM        | Aersion: 5       |                     | Ŧ O                     | 0 🗈  |
|   |                      |               | +              | 0             | :       |        | Machine<br>Name | IP Address    | Mode       | Agent<br>Status | SAIM<br>Status | Agent<br>Version | HeartBeat<br>Status | Last Agent<br>HeartBeat |      |
| ~ | È:                   | Default Site  |                |               |         |        | asm-pm          | 10.228.98.239 | Full       | Running         | Running        | 1.5.0            |                     | 02/28/                  | i ii |
|   |                      | ) Unassigned  |                |               | 0       |        |                 |               |            |                 |                |                  |                     |                         | -    |
|   |                      | ) Test        |                |               | 0       |        |                 |               |            |                 |                |                  |                     |                         |      |
|   |                      | ) DemoGroup   |                |               | 0       |        |                 |               |            |                 |                |                  |                     |                         |      |

3. Select Change to Full Monitoring Mode icon. The selected machine is set to FULL and the previous FULL monitored machine is set to BASIC.

### Manage group

#### To create a group

1. Select + Add group icon.

The Create Group window displays.

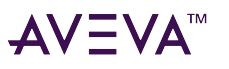

| Create Group                       |        |        |
|------------------------------------|--------|--------|
| Parent Group Name *<br>TestParent1 |        |        |
| Group Name *                       |        |        |
| Description *                      |        | 0 / 50 |
|                                    |        | 0/150  |
|                                    |        |        |
| [                                  | Cancel | Ok     |

- 2. In the **Parent Group Name** field, enter the parent group in which you want to create a group.
- 3. In the **Group Name** field, enter the name of the group.
- 4. In the **Description** field, provide a brief description of the group name entered.
- 5. Select Ok.

The group is added successfully added to the Monitored Machine pane.

#### To modify group

- 1. On the Monitored Machine pane, select **More Actions** icon.
- 2. Select Modify Group.

#### The **Modify Group** window appears.

| Machine Group |        |
|---------------|--------|
| Group Name *  |        |
| TestParent1   |        |
|               | 11/50  |
| Description * |        |
| TestParent1   |        |
|               |        |
|               | 11/150 |
|               |        |
|               |        |
|               |        |

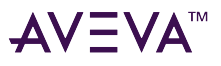

3. Select the **Machine Group** name from the drop down list. By default, the parent group of the modifying machine is displayed.

Note: Select the Machine Group name which are above the level of modifying machine.

- 4. Update the Group Name and Description as per requirements.
- 5. Select Ok.

The group is updated with the latest changes.

#### To delete group

- 1. On the Monitored Machine pane, select **More Actions** icon.
- 2. Select Delete Group.
- 3. A confirmation message appears, select **Ok** to delete the group.

#### To clone group

The **Clone Group** option creates a copy of a group along with the rules associated to that group.

- 1. Select the group you wish to clone.
- 2. On the Monitored Machine pane, select **More Actions** icon.
- 3. Select Clone Group.

The **Clone Group** window appears.

|             | 0/5  |
|-------------|------|
| Description |      |
|             | 9715 |
|             |      |

- 4. In the **Group Name** field, enter the name of the group.
- 5. In the **Description** field, provide a brief description of the group name entered.
- 6. Select Ok.

The new group is successfully cloned under the parent group, and it includes the rules.

### Manage rules

#### To view rules

1. Select a group from the Monitored Machine pane.

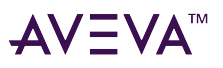

2. Select **(i)** View Rules icon.

The View Rules window is displayed.

| uroup Na | Dele Name                        |
|----------|----------------------------------|
| ~        | hure marrie                      |
| 53       | TestRule2                        |
| 52       | TestRule1                        |
| 51       | Heartbeat Missing                |
| 35       | Processor-PctProcessorTime       |
| 34       | Physical Disk-AvgDiskSecPerWrite |
| 33       | Physical Disk-AvgDiskSecPerRead  |

 The Group Name indicates the rules belonging to a particular group. The rules are listed with rule ID and Rule Name.

#### To add rules

1. On the View Rules window, select ddd Rules icon.

The Assign Rules window is displayed.

| < .  | Assign  | Rules                     |    |
|------|---------|---------------------------|----|
| Greu | p Newe: | Test                      |    |
| Se   | sarch   |                           |    |
|      |         |                           |    |
| 0    | HD      | Rule Name                 |    |
| 0    | 51      | Heartbeat Missing         | ĩ. |
| •    | 49      | Alert on licenses that e  |    |
| 0    | 48      | Alert on licenses that e_ |    |
| 0    | 47      | Alert on grace period e_  | 1  |
| 0    | 45      | Alert on grace period e   |    |
| 14 4 | Page 1  | of 6 > > View 1 - 8 of 4  |    |
|      |         | Cancel OK                 |    |

- 2. Select the checkboxes for the rules you wish to add to the group. You can search a rule name with the help of the **Search** field.
- 3. Select Ok.
- 4. Select the **Publish Manifest** icon to publish the manifest file. The rules are successfully added to the group.

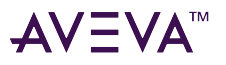

#### To Modify rules

1. On the View Rules window, select  $^{*}$  Modify Rules icon.

The **Un-Assign Rules** window is displayed.

| Group Name: | Test                       |
|-------------|----------------------------|
| DI D        | Rule Name                  |
| 50          | Alert on licenses that exp |
|             |                            |
|             |                            |
|             |                            |
|             |                            |
|             |                            |
|             |                            |
|             | atal Manual - a ata        |

- 2. Select the checkboxes for the rules you wish to remove from the group.
- 3. Select Ok.
- 4. Select the 👚 Publish Manifest icon to publish the manifest file.

The rules are successfully removed from the group.

### Move machine

#### **To Move Machine**

Each machine is assigned to a group in the monitored machine pane. The machines are displayed in the Monitored Machines area with the details regarding the group name. From the list of machines displayed, you can select the machines and move them to different groups.

#### To move the machine to a different group

1. Select the machine you would like to move.

The **Move Machine** option is enabled.

2. Select the 🖻 Move **Machine** icon.

The **Move Group** window appears.

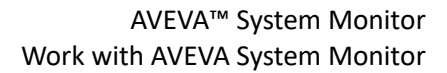

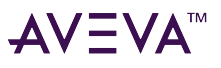

| Machine Group *<br>Unassigned | ~ |
|-------------------------------|---|
|                               |   |
|                               |   |
|                               |   |
|                               |   |
|                               |   |
|                               |   |
|                               |   |
|                               |   |
|                               |   |

- 3. From the Machine Group drop-down, select the group name to which you wish to move the machine.
- 4. Select **Move and Publish**. The Manifest file and version number is automatically updated.

The machine is successfully moved from one group to another.

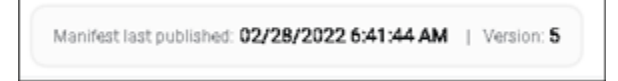

The **Manifest last published** indicates the date and time the manifest file is published. When a machine is modified, added, or moved from one group to another, the manifest file is updated. The **Version** number is incremented by one every time a new manifest file is published. The version number change is reflected on the groups that were modified.

# Rules management

This chapter describes how to create and manage rules within the AVEVA System Monitor application.

### Create a rule

#### To create a rule

1. Select Create Rule.

The Rule Creation Form is displayed.

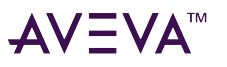

| Cebegory Information | 00        |                    |                     |                  |       |
|----------------------|-----------|--------------------|---------------------|------------------|-------|
| fulcione*            |           |                    | Choose Datagory *   |                  | 14    |
| -                    |           | 8/100              |                     |                  |       |
| Oata Provider        |           |                    | Choose Sub Category |                  | 1.5   |
|                      |           |                    |                     |                  |       |
| Conditions           |           |                    | 0 .                 | Knowledge Base   |       |
| AttributeName        | Data Type | Healthy/Filter Con | dton                | Symptoms         |       |
|                      |           |                    |                     |                  |       |
|                      |           |                    |                     |                  | 0/300 |
|                      |           |                    |                     | Repolution       |       |
|                      |           |                    |                     | 1                | 0.90  |
|                      |           |                    |                     | More Information |       |
|                      |           |                    |                     |                  |       |

- 2. In the **Rule Name** field, type a name for the rule.
- 3. Select a Category from the **Choose Category** dropdown list.
- Select a Sub-Category from the Choose Sub Category list.
   This list is updated with associated Sub-Categories for the selected Category.
- 5. The **Data Provider** field is set to the lowest level defined Data Provider set in the Category/Sub-Category hierarchy.
- 6. In the **Conditions** grid, you can add up to four conditions for each rule.

### Wonderware Event Log

#### To add a rule condition for Wonderware Event Log

1. Select Create Rule.

The Rule Creation Form displays.

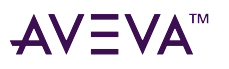

| Category inform                 | nation             |                             |                                        |                         |         |
|---------------------------------|--------------------|-----------------------------|----------------------------------------|-------------------------|---------|
| Rule Name *<br>Test             |                    |                             | Choose Category*<br>Wonderware Event I | Log                     | *       |
|                                 |                    | 4/1                         | 00                                     |                         |         |
| Data Provider<br>A2Log Data Pro | vider              |                             | Choose Sub Catego                      | ry                      | ÷       |
| Conditions                      |                    |                             | <b>(</b>                               | Knowledge Base          |         |
| Attribute Name                  | Data Type          | Healthy/Filter<br>Condition | Healthy Condition<br>Value             | Symptoms                |         |
|                                 |                    |                             |                                        |                         | 0 / 500 |
|                                 |                    |                             |                                        | Resolution              |         |
|                                 |                    |                             |                                        |                         | 0 / 500 |
|                                 |                    |                             |                                        | More Information        |         |
| 0 of 4 conditions are a         | added to the rule. |                             |                                        |                         |         |
|                                 |                    |                             |                                        |                         | 0 / 500 |
|                                 |                    |                             |                                        |                         |         |
|                                 |                    |                             |                                        |                         |         |
|                                 |                    |                             | Cancel Save and                        | d Continue Save and Pub | lish    |

- 2. In the **Rule Name** field, enter a name for the rule.
- Select Wonderware Event Log from the Choose Category dropdown list.
   Note: Choose Sub Category dropdown list is disabled.
- 4. The Data Provider field is set to A2Log Data Provider which is the default data provider.
- Select Add Condition in the upper-right of the Conditions grid. The Add Condition window is displayed.
- 6. Select the log type from the **Select Log Type** dropdown list.
- 7. Add conditions for the following Log type:
  - a. Generic: Select Generic log type to trigger alerts based on the default rule.

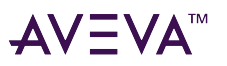

### Add Condition

| Select *<br>Generic | •  |
|---------------------|----|
|                     |    |
| Log Flag*           |    |
| Error               |    |
| Warning             |    |
|                     |    |
|                     |    |
| Cancel              | ОК |

Select single or multiple checkboxes from the following **Log Flag** options:

- a. Error
- b. Warning
- b. **Component**: Select **Component** log type to trigger alerts based on the component that is generating the rule.

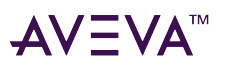

#### Add Condition

| Select *<br>Compo         | nent     | ¥  |
|---------------------------|----------|----|
| Compo                     | nent *   |    |
| Log Flag<br>Error<br>Warn | *<br>ing |    |
|                           | Cancel   | ОК |

Enter a value in the **Component** field.

Select single or multiple checkboxes from the following Log Flag options:

- a. Error: Alerts when errors come in from this component.
- b. Warning: Alerts when warnings come in from this component.
- c. Info: Alerts when info messages come in from this component.
- c. **Search String**: Select **Search String** log type to trigger alert based on a particular string. This will allow users to track for specific logger messages.

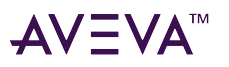

#### Add Condition

| Select *<br>Search        | String    | •  |
|---------------------------|-----------|----|
| Search                    | String *  |    |
| Log Flag<br>Error<br>Warr | *<br>ning |    |
|                           | Cancel    | ОК |

Enter a specific value in the **Search String** field.

**Note:** Use wildcards such as asterisk (\*) to represent multiple characters or question marks (?) and percent (%) to represent single characters, respectively.

Select single or multiple checkboxes from the following Log Flag options:

- a. Error: Alerts when errors come in that have this string.
- b. Warning: Alerts when warnings come in that have this string.
- c. Info: Alerts when info messages come in that have this string.

**Note**: If you add a condition to A2Logger component, then the system displays only the **Info** checkbox for the subsequent condition.

8. Select **OK** to add the rule to the **Conditions** grid.

**Note:** You can configure up to four conditions for the log monitoring rule.

When you finish, select Save and Publish. The saved rule are added to the updated manifest.
 You can view the log details in the Operations Control Management Control and Event Viewer

### Rule condition

A rule condition defines the metric variable that you monitor, such as a Platform Object attribute, a Windows Service, or a Windows operating system Performance Counter object. You can add multiple conditions for each

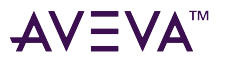

rule.

#### To add a Rule Condition

1. Select Add Condition 🛨 in the upper-right of the Conditions grid.

The **Add Condition** window is displayed.

| Add Condition                  |        |
|--------------------------------|--------|
| Attribute *                    | Ť      |
|                                |        |
| Data Type                      |        |
|                                |        |
| Healthy Condition *            | Ť      |
|                                |        |
| Healthy Condition Value        | ) *    |
|                                |        |
| Time Deadband (minutes) *<br>1 |        |
|                                |        |
|                                |        |
|                                | Cancel |

- 2. Select an Attribute from the Attribute list.
- 3. The Data Type field displays the data type of the selected Attribute, and the Healthy Condition operator list is updated with valid comparison operators for the selected Attribute.
- 4. Select the Healthy Condition drop-down list to see the operator list.
- 5. Enter the Healthy Condition value.
- 6. **Time Deadband** controls how often an alert is sent after an unhealthy condition has occurred. You can specify the number of times an alert needs to be sent.

Enter a numerical value, the default value is displayed as 1. By default, the value range for Time Deadband 0.

The Condition changes are applicable for the following data providers:

- Runtime Data Provider
- Windows Service Data Provider
- IO Data Provider
- Perfmon Data Provider
- 7. Select **OK** to add the Rule to the Conditions grid. You can add up to four conditions for each rule.
- 8. (Optional) Provide the appropriate content in the Knowledge Base fields, such as **Symptoms**, **Resolution**, and **More information**.

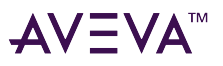

- 9. Select **Save and Continue** to save the new Rule and reload the Rule Creation entry screen.
- 10. Create any additional Rules as required.
- 11. When you finish, select **Save and Publish**. The saved rules are added to the updated manifest and published to the System Monitor Agents.

**Note**: While creating a rule for the Windows or Wonderware services, instead of service executable name you can use service name directly in the attribute field.

### Manifest

The manifest is a configuration file that is transferred to each monitored machine. The file contains the discovery instructions (for Historian, MES, etc.), monitoring rules, and system information that defines the actions of the System Monitor Agent.

Adding a machine to the monitored list automatically causes the System Monitor Agent to be installed on each monitored machine.

The agent service starts and the agent sends the first heartbeat to the Manager.

When the heartbeat is received by the Manager, the Agent is signaled that the current manifest is available.

The agent receives and processes the manifest and begins discovery and monitoring.

When changes are made to the configuration file:

- new monitoring rules are created.
- monitoring rules are modified.

The manifest is updated and needs to be published for transfer to the monitored machines.

### Rule overview

The Rule Overview grid displays the active rules configured in AVEVA System Monitor.

| Rules Maria | igenerit > Bal                          | a Deerview                           |                           |                   |                              |                |
|-------------|-----------------------------------------|--------------------------------------|---------------------------|-------------------|------------------------------|----------------|
| Rule Ov     | erview                                  | Figure 1 and public and 06/22/2021 3 | 25.45.754                 | Bearch            |                              | F 🔾 🖌 🖩        |
| 0.1         | Bule Name                               |                                      | Category                  | SubCategory       | Default DetaProvider         | thew           |
| 60          | Testfile                                |                                      | Folgers and Files         | files.            | ID Data Provider             | -              |
| 52.1        | Textfulger                              |                                      | Folders and Files Folders |                   | ID Data Provider             | 0              |
| 81          | Heartheat Musing                        |                                      | Heartheat Missing         | Heartbeat Missing | Healtheat Missing            | 0              |
| 10          | Alertonh                                | Leties the expire within 1 day       | License Server Alerts     |                   | Literae Sata Provider        | 0              |
| 49          | Alert on lowines that expression 7 days |                                      | License Server Alerts     |                   | License Sata Providel        |                |
| 48          | Alen on b                               | Letters that expression 32 days      | License Server Alerts     |                   | License Eara Providel        |                |
| 0           | Aletong                                 | race period argining wittin 1 day    | License Server Alerts     |                   | License Sata Providel        | -              |
| 46          | Alers on g                              | race period argining wittin 7 days   | License Server Alerts     |                   | Licenze Sata Provider        |                |
| 45          | Alers on g                              | ace period exprine within 14 days    | Liberae Server Alerts     |                   | License Earla Provider       |                |
| 44          | License S                               | ever tain texice                     | Windows Services          |                   | Rindows Service Seta Provide |                |
| 43          | Licetae S                               | erver Core Service                   | Windows Services          |                   | Windows Service Data Provide |                |
| 42          | License Server Agent Service            |                                      | Windows Services          |                   | Windows Service Data Provide | -              |
| ė.          | LM/HebSe                                | nite#                                | Windows Services          |                   | Windows Service Data Provide | -              |
| 48.         | Liontae S                               | erver in grace period                | License Server Alerts     |                   | License Zette Provider       | -              |
|             |                                         |                                      | a - Repris                | off w w saw       |                              | View 11 Mar 81 |

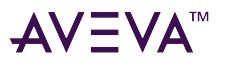

Initially, you need to display All rules (Enabled and Disabled rules) in **Rule Overview** grid.

You can filter the list to view All, Enabled, or Disabled rules by selecting the filter from the Enabled/Disabled drop down list.

#### To enable or disable a rule

You can disable rules by selecting the **Disable** button in the right column. When you Disable/Enable a Rule, you need to publish the Manifest in order to distribute the change to the deployed agents.

#### To create, edit or delete a rule

- Add: Select Add <sup>t</sup> at the upper-right of the rule grid. You can add a rule using the **Rule Creation Form** in the **Create a Rule** panel. Select **Save and Publish** to finish.
- Edit: Select the row containing the rule you want to edit. Then select Edit Rule 🖍 at the upper-right of the rule grid to make your changes. Select Submit to finish.
- **Delete**: Select the row containing the rule you want to delete. Then select **Delete** at the upper-right of the rule grid. Select **OK** to delete or **Cancel** to stop the deletion request.

# Alerts, Galaxy Diagram, and Reports

This chapter describes how to work with Alerts, Galaxy Diagram, and Reports.

### Alerts

The Alert Summary pane contains the following alerts:

- Wonderware Alerts
- Heartbeat Missing
- Wonderware Services
- Wonderware Event Log
- Windows Services
- Windows Event Logs
- Computer Health
- SQL Table Monitoring
- Folders and Files

Select on the alert to view the associated category and sub-category. The details of the selected alert is displayed in **Active Alerts** pane.

### **Active Alerts**

The **Active Alerts** pane shows all detected, active alerts.

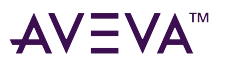

| Active Alerts |                         |                     |                   |                   |          |          |          |                    | () =, v =     |         |           |                   |
|---------------|-------------------------|---------------------|-------------------|-------------------|----------|----------|----------|--------------------|---------------|---------|-----------|-------------------|
| 0             | Name                    | Resolution<br>State | Current<br>Status | Machine           | Alert ID | Rule ID  | Source   | Occurence<br>Count | Age 0         | Value   | Threshold | Created Date      |
| 0             | Heartbeat Missing       | New                 | 0                 | SMTEST3           | 69       | 51       | SMTEST3  | 6                  | 0d:0h:0m:40s  | Missing | Found     | 08/12/2021 1:03_  |
| 0             | Platform - TimeldelP    | New                 | 0                 | SMTEST3.magelland | 66       | 5        | WinPlatf | 8                  | 0d:0h:0m:59s  | 30.47   | × 40      | 08/12/2021 12:5_  |
| 0             | ("Total) \Processor("   | New                 | 0                 | SMTEST2.magelland | 58       | 35       |          | 1                  | 0d:0h:1m:0s   | 96.87   | <# 85     | 08/12/2021 12:4_  |
| 0             | (1) \Processor(*)\% P   | New                 | 0                 | SMTEST2.magelland | 57       | 35       |          | 1                  | 0d:0h:1m:0s   | 96.96   | <= 85     | 08/12/2021 12:4_  |
| 0             | (0) \Processor(*)\% P   | New                 | 0                 | SMTEST2.magelland | 59       | 35       |          | 1                  | 0d:0h:1m:0s   | 96.78   | <# 85     | 08/12/2021 12:4_  |
| 0             | (0 C:) \PhysicalDisk(*_ | New                 | 0                 | SMTEST3.magelland | 73       | 32       |          | 2                  | 0d:0h:2m:0s   | 18.13   | >* 20     | 08/12/2021 1:18_  |
| 0             | ("Total) \PhysicalDis   | New                 | 0                 | SMTEST3.magelland | 74       | 32       |          | 2                  | 0d:0h:2m:0s   | 18.13   | >* 20     | 08/12/2021 1:18_  |
| 0             | ("Total) \Processor("   | New                 | 0                 | SMTEST3.magelland | 71       | 35       |          | 2                  | 0d:0h:3m:0s   | 87.60   | c# 85     | 08/12/2021 1:10_  |
| 0             | (1) \Processor(*)\% P   | New                 | 0                 | SMTEST3.magelland | 72       | 35       |          | 2                  | 0d:0h:3m:0s   | 88.10   | c# 85     | 08/12/2021 1:10_  |
| 0             | (0) \Processor(*)\% P   | New                 | 0                 | SMTEST3.magelland | 70       | 35       |          | 3                  | 0d:0h:4m:1s   | 87.11   | c# 85     | 08/12/2021 1:09   |
| 0             | (_Total) \PhysicalDis   | New                 | 8                 | SMTEST2.magelland | 68       | 52       |          | 23                 | 0d:0h:33m:54s | 5.18    | • 1       | 08/12/2021 12:5_  |
| 0             | (0 C:) \PhysicalDisk(*  | New                 | 8                 | SMTEST2.magelland | 67       | 52       |          | 32                 | 0d:0h:33m:54s | 0.07    | • 1       | 08/12/2021 12:5   |
|               |                         |                     |                   | IC (              | Page 1   | of 2 > > | 9 30 ¥   |                    |               |         |           | View 1 - 30 of 42 |

The Active Alerts pane contains the following buttons:

- E Acknowledged: The System monitor admin acknowledges that a certain rule is broken and generates an alert from the agent node.
- <sup>(3)</sup> Waiting On: The alert is pending action from the relevant operator.
- = Accepted: The alert is reviewed by the operator and is actively addressing it.
- **Resolved**: The issue that triggered the alert has been addressed and resolved. Consequently, the alert is no longer active and is removed from the active alerts page.
- = Search Filter: Allows the filtering of alerts based on errors (all alerts fall under errors) or warnings (a2lig warnings).

#### Wonderware Alerts

The Wonderware Alerts consists of the following Wonderware Alert Groups:

- Platform
- Engine
- Device Integration

Select a Wonderware Alert Group to display the current active alerts.

| W | onderware > Plat    | form                |                   |                   |          |         |          |                     |              |       | 10        | © ≂, v <del>,</del> |
|---|---------------------|---------------------|-------------------|-------------------|----------|---------|----------|---------------------|--------------|-------|-----------|---------------------|
| 0 | Name                | Resolution<br>State | Current<br>Status | Machine           | Alert ID | Rule ID | Source   | Occurrence<br>Count | Age 0        | Value | Threshold | Created Date        |
| 0 | Platform - Timeldel | P_ New              | 0                 | SMTEST2.magelland | 80       | 5       | WinPlasf | 1                   | 0d:0h:1m:0s  | 0.00  | > 40      | 08/12/2021 1:38     |
| C | Platform - Timeldel | PNew                | 0                 | SMTESTS.magelland | 84       | 5       | WinPlasf | 1                   | 0d:0h:1m:0s  | 0.00  | ⇒ 40      | 08/12/2021 1:38     |
| C | Platform - Timeidel | P_ New              | 0                 | SMTEST3.magelland | 66       | 5       | WinPlasf | 10                  | 0d:0h:1m:59s | 0.00  | > 40      | 08/12/2021 12:5     |

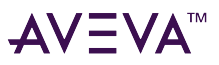

#### To manage active alerts

1. Select the alert you wish to mange. Alternatively, you can view only errors or warnings using the search filter option =.

| Act | Active Alerts          |                     |                   |                   |          |         |          |                    |              |         | 10        | ) =, v <del>,</del> |
|-----|------------------------|---------------------|-------------------|-------------------|----------|---------|----------|--------------------|--------------|---------|-----------|---------------------|
|     | Name                   | Resolution<br>State | Current<br>Status | Machine           | Alert ID | Rule ID | Source   | Occurence<br>Count | Age 0        | Value   | Threshold | Created Date        |
|     | Heartbeat Missing      | New                 | 0                 | SMTEST3           | 69       | 51      | SMTEST3  | 6                  | 0d:0h:0m:40s | Missing | Found 💽   | 5, Ç 🛛              |
|     | ("Total) \Processor(*_ | New                 | 0                 | SMTEST2.magelland | 58       | 35      |          | 1                  | 0d:0h:1m:0s  | 96.87   | <# 85     | 08/12/2021 12:4_    |
| 0   | (1) \Processor(*)\% P  | New                 | 0                 | SMTEST2.magelland | 57       | 35      |          | 1                  | 0d:0h:1m:0s  | 96.96   | <= 85     | 08/12/2021 12:4     |
|     | (0) \Processor(*)\% P  | New                 | 0                 | SMTEST2.magelland | 59       | 35      |          | 1                  | 0d:0h:1m:0s  | 96.78   | <= 85     | 08/12/2021 12:4_    |
|     | Platform - TimeldelP   | New                 | 0                 | SMTEST3.magelland | 66       | 5       | WinPlasf | 9                  | 0d:0h:1m:4s  | 36.81   | > 40      | 08/12/2021 12:5     |

2. To update the Resolution state, select from the following states

Note: Alerts are created with a resolution state of New.

- Set Resolution State: Select from the following states,
  - 🗏 Acknowledged
  - <sup>(1)</sup>- Waiting On
  - ≡ Accepted
  - 🗸 Resolved
- 3. Hover on an active alert row to see the **Alert Options** context menu:
  - Alert Information : Shows the alert ID, machine name, and the source.
  - View State Changes 🖽 : Shows a history of Healthy and Unhealthy state changes for each alert.
  - **Comments** Comments for an alert, and then select **Save**.
  - Alert Context III: Shows the context details of the active alert.
     Note: Manage the remaining Alert groups using the steps described above.

#### **View Comments History**

Select an alert record in the **Resolution State** column to display the list of comments entered for the alert.

#### **Managing Multiple Alert Records**

You can select multiple alerts at one time by selecting the selection box displayed in the left column of each alert record. Select all alerts by selecting the selection box displayed in the left-hand column of the Alert title bar.

After selecting multiple records, follow the same steps to set the resolution state, or enter a comment. For selections that would be ambiguous for multiple selections, the system will display an appropriate message indicating that the selection is invalid.

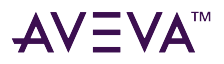

#### Alert – Rule Details

The Alert display lists the Rule ID. For full details of the rule that is associated with a specific alert:

- 1. Make a note of the Rule ID.
- 2. Open the Rule Overview page, select the Rule record for the target Rule ID.
- 3. Select 🖉 to view all details.

The SMC Logger (Filter) rule can be edited to allow all Error and Warning log records to be displayed as alerts with email notifications. In some cases, excessive errors or warnings may be generated in the logger because of unresolved IO references, etc. The logger rule can be edited to show all error/warnings, only errors, only warning alerts, the rule can be disabled too not show any logger alerts (not recommended).

### Heartbeat Missing

**Heartbeat Missing** tab shows all the missed Heartbeat alerts. You can view the alerts generated by the AVEVA System Monitor Manager when it is no longer receiving Heartbeat from the agent.

Based on the user's configuration for **Heart Beat Period** and **Missed Heartbeat Count**, after X missed Heartbeats, an alert is generated for the agent, indicating that the System Monitor Manager is no longer receiving health information from the agent.

If you have configured System Monitor Alert Email Server, you will receive an email alert for Missing Heartbeat from the System Monitor Manager.

| Heartbeat Missing |                     |                   |         |          |         |         |                    |              |         | ΙΞ        | () ≂⁄ √ ₹       |
|-------------------|---------------------|-------------------|---------|----------|---------|---------|--------------------|--------------|---------|-----------|-----------------|
| Name              | Resolution<br>State | Current<br>Status | Machine | Alert ID | Rule ID | Source  | Occurence<br>Count | Age O        | Value   | Threshold | Created Date    |
| Heartbeat Missing | New                 | 0                 | SMTEST3 | 69       | 51      | SMTEST3 | 6                  | 0d:0h:0m:40s | Missing | Found     | 08/12/2021 1:03 |

# Galaxy Diagram

The Galaxy Diagram displays the current discovered Galaxy topology, displayed by (deployed) Platform(s), engines, and device integration objects on each monitored machine.

- Monitored items are displayed in a tree diagram as rectangles.
- The health of each item is displayed as a green check-mark icon (Healthy) or a red X icon (Not Healthy).
- The icon shown on the left side of the item indicates the health of the monitored item.
- The icon shown on the right side of the item indicates the summary health of each subordinate item.

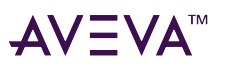

| Galaxy Diagram                         |                                                                                                    |   |   |   |    |    |
|----------------------------------------|----------------------------------------------------------------------------------------------------|---|---|---|----|----|
| Galaxy Diagram                         |                                                                                                    | G | ŧ | o | ଜ୍ | ଜ୍ |
| (Left icon denotes the status of curre | nt node. Right icon denotes the aggregate atatus of child nodes.)   Galaxy was last discovered on Tuesday, Jul 13, 2021 10:30:00 AM |   |   |   |    |    |
|                                        | Search 👻                                                                                                    |   |   |   |    |    |
|                                        | TestGalaxy                                                                                                    |   |   |   |    |    |
|                                        | Galaxy 🤡                                                                                                    |   |   |   |    |    |
|                                        | Historian WindHatform_001                                                                                                    |   |   |   |    |    |
|                                        | S Historian S Platform                                                                                                    |   |   |   |    |    |
|                                        | AppEngine_001 ViewEngine_001                                                                                                    |   |   |   |    |    |
|                                        | S Engine S Engine                                                                                                    |   |   |   |    |    |
|                                        |                                                                                                    |   |   |   |    |    |
|                                        | DDESuteLinkClient_001                                                                                                    |   |   |   |    |    |
|                                        | DiObject                                                                                                    |   |   |   |    |    |
|                                        |                                                                                                    |   |   |   |    |    |

**Note:** Changes to the Galaxy shape (newly deployed and/or undeployed objects, on-scan/off-scan condition, etc.) and object alert conditions can take up to 5 minutes to be refreshed and reflected in the diagram.

Select the filter box at the top of the navigation Search tree to filter all Unhealthy conditions.

Select on an object in the search tree to display the selected item and its children.

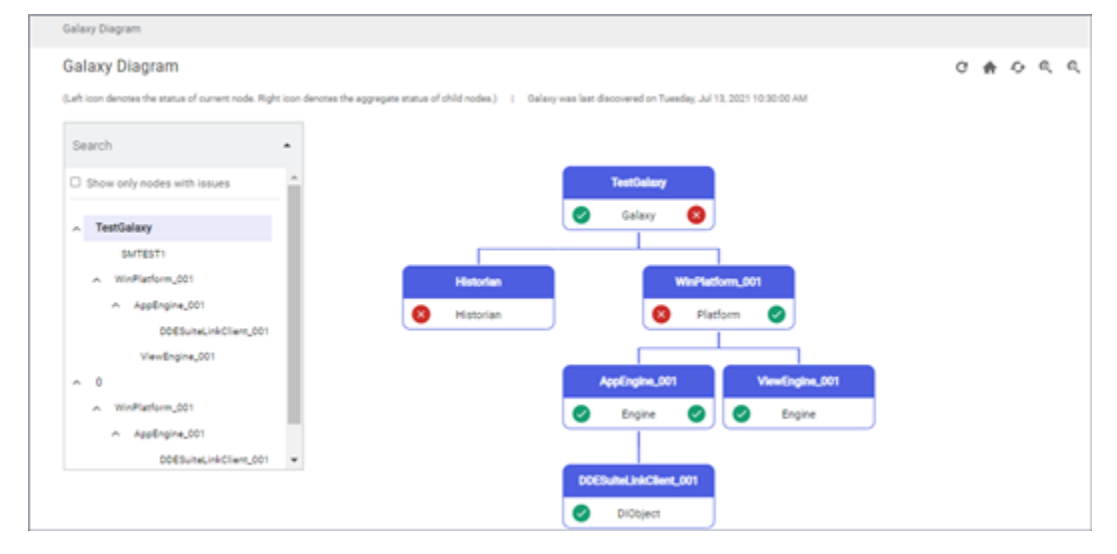

### Re-discover Galaxy

The Galaxy diagram indicates the last time the Galaxy was discovered (in the upper right of the diagram).

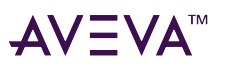

| Galaxy Diagram                                                                                          |                                                                                  |
|----------------------------------------------------------------------------------------------------|----------------------------------------------------------------------------------|
| Galaxy Diagram                                                                                          | <u>ए</u> 🚓 रु व व                                                                |
| (Left icon denotes the status of ournent node. Right icon denotes the aggregate status of child nodes.) | Galaxy was last discovered on Tuesday, Jul 13, 2021 10,48,45, Re-discover Galaxy |
| Search 👻                                                                                                |                                                                                  |
|                                                                                                    | TestGalaxy                                                                       |
|                                                                                                    | Galaxy 🔇                                                                         |
|                                                                                                    |                                                                                  |
| Historian                                                                                               | WinPlatform_001                                                                  |
| S Historian                                                                                             | 8 Platform                                                                       |
|                                                                                                    |                                                                                  |

A Galaxy includes one or more Application Servers that have:

- a deployed Platform,
- one or more engines running on each platform, and
- device integration objects running under the engine(s), if any.

The current platform, engine(s), and Device Integration objects deployed on a monitored machine constitute the current shape of the Galaxy. The shape can be easily changed within the Application Server IDE. For example, Engines and Device Integration objects can be added, deleted, transferred to another machine to run under a different Platform.

AVEVA System Monitor discovers the current shape of the Galaxy on each monitored machine on startup of the System Monitor Agent, at a specified interval as configured in the **General Settings** dialog, and can be forced to execute the **Re-discover Galaxy** option.

• Select **Re-Discover Galaxy** (the first icon in icon group in upper right of diagram) to send a command for each agent to discover the Galaxy shape. This process can take time depending on current rule processing, rule evaluation, and alert posting to the System Monitor Manager. You can select on the refresh icon to reload the Galaxy Diagram.

You can **Zoom In** or **Zoom Out** to improve the display detail of the Galaxy Diagram. The zoom options are especially useful to display a galaxy with many objects.

Select **Zoom Reset** (second icon in icon group) to redisplay the Galaxy Diagram in a 1:1 scale.

### Reports

The Reports area is displayed for AVEVA System Monitor with a AVEVA System Monitor Activated License and the installation of a full SQL server or SQL Server Express that supports SSRS (SQL Server Reporting Services). SQL Server Express Enterprise and SQL Server Express Advanced support SSRS. The default SQL Server Express 2014 R2 with Tools does not support SSRS.

If you have acquired a AVEVA System Monitor license and wish to add SSRS reports to your AVEVA System Monitor installation, you must configure SSRS with the default configuration and run SSRS during AVEVA System Monitor installation. This is required for the reports to be deployed to the server.

#### The Reports area contains the following sub-functional topics:

- Performance Reports
- Monitoring Reports

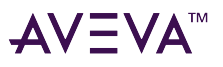

- Configuration Reports
- Alert Reports

| Reports > Reports                                                                |                                                            |                                                                   |                                                                   |
|----------------------------------------------------------------------------------|------------------------------------------------------------|-------------------------------------------------------------------|-------------------------------------------------------------------|
| Reports                                                                          |                                                            |                                                                   |                                                                   |
| Performance Reports  Average Time to Resolve/Accept  Average Time to Acknowledge | Monitoring Reports Monitored Attributes Monitored Machines | Configuration Reports Configuration Settings Rule Condition Audit | Alert Reports  Most Frequent Alerts  Alert Audit  Sentinel Alerts |

- 1. Select a report group to see the available reports.
- 2. Select a report link to generate and display the report. Some reports will request a Date Range. Supply the date range and then select **Show Report** (right side of display).

#### Follow the below steps to provide access to System Monitor report users

1. Go to the SQL Server Reporting Services web portal (for example: http://<machinename>/reports).

| SQL Server Reporting Services                            |  |
|----------------------------------------------------------|--|
| ★ Favorites 🔲 Browse                                     |  |
| Home                                                     |  |
| FOLDERS (3)<br>Data Sources DataSet SystemMonitorReports |  |
|                                                          |  |

- 2. Select Data Sources and then select SystemMonitorReport.
- 3. In the **Properties** page, under **Credentials** section, select **Using the following credentials** and provide the user name and password which has at least data reader access to the reports server.

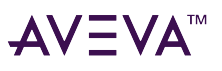

| Galaxies SQL Ser                 | ver Reporting Services                                              |
|----------------------------------|---------------------------------------------------------------------|
| ★ Favorites 🛛 Brow               | vse                                                                 |
| Home > Data Source               | ystemMonitorReport<br>s > SystemMonitorReport > Manage > Properties |
| Properties                       | T Replace                                                           |
| Subscriptions<br>Dependent items | Properties                                                          |
| Security                         | SystemMonitorReport                                                 |
|                                  | Description                                                         |
|                                  | Hide this item 🖌 Enable this data source                            |

4. Test the connection and select **Apply**.

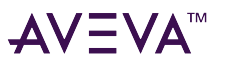

| cicucituus                                                                                                    |                  |
|----------------------------------------------------------------------------------------------------|------------------|
| Log into the data source                                                                                                   |                  |
| As the user viewing the report                                                                                             |                  |
| Using the following credentials                                                                                            |                  |
| Type of credentials                                                                                                    |                  |
| Database user name and password                                                                                            | •                |
| User name                                                                                                    |                  |
| reportuser                                                                                                    |                  |
| Password                                                                                                    |                  |
| Log in using these credentials, but then try to impersonate the                                                            | user viewing the |
|                                                                                                    |                  |
| report Learn more                                                                                                    |                  |
| report Learn more By prompting the user viewing the report for credentials                                                 |                  |
| report Learn more By prompting the user viewing the report for credentials Without any credentials                         |                  |
| report Learn more By prompting the user viewing the report for credentials Without any credentials Test connection         |                  |
| Preport Learn more By prompting the user viewing the report for credentials Without any credentials Test connection Cancel |                  |

# Configuring SQL Server Reporting Service

#### To configure SQL Server Reporting Service

- From the Start menu, under Microsoft SQL Server Reporting, select Report Server Configuration Manager. The Reporting Services Configuration Manager window appears.
- 2. Configure the Web Service URL to access the Report Sever.

To configure the Web Service URL:

- a. Select Web Service URL under Connect.
- b. Select **Apply** with all default values.

The Web Service URL is configured successfully.

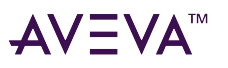

| 📓 Reporting Services Configuration            | Manager: SMTEST4\SSRS                          |                                                                                                  | -                                  |        | × |
|-----------------------------------------------|------------------------------------------------|--------------------------------------------------------------------------------------------------|------------------------------------|--------|---|
| SQL Server 2017<br>Reporting Services Configu | ration Manager                                 |                                                                                                  |                                    |        |   |
| 1 Connect                                     | Web Service URL                                |                                                                                                  |                                    |        |   |
| SMTEST4(SSRS                                  |                                                |                                                                                                  |                                    |        |   |
| Service Account                               | Configure a UFL use<br>instance, or to specifi | d to access the Report Server. Click Advanced to define a<br>y additional parameters on the URL. | ultiple URLs for a single Report : | Server |   |
| 28 Web Service URL                            | Report Server Web Service Virts                | al Directory                                                                                     |                                    |        |   |
|                                               | Yetual Deedtory:                               | ReportServer                                                                                     |                                    |        |   |
| Database                                      | Report Server Web Service Site                 | identification                                                                                   |                                    |        |   |
| Web Portal URL                                | IP Address:                                    | All Assigned (Recommended) ~                                                                     |                                    |        |   |
| E-mail Sattings                               | LOP Port:                                      | 80                                                                                               |                                    |        |   |
| Const Security                                | HTTPS Ceginicate:                              | (Nut Selected) V                                                                                 | Advanced                           |        | 1 |
| Execution Account                             | HITPS FOR:                                     |                                                                                                  | ngra cou.                          |        |   |
| R Encryption Keys                             | Report Server Web Service URL                  | 1                                                                                                |                                    |        |   |
|                                               | <u>U</u> RLei                                  | http://SMTEST4.80/ReportServer                                                                   |                                    |        |   |
| Subscription Settings                         |                                                |                                                                                                  |                                    |        |   |
| Power BI Integration                          |                                                |                                                                                                  |                                    |        |   |
|                                               |                                                |                                                                                                  |                                    |        |   |
|                                               |                                                |                                                                                                  |                                    |        |   |
|                                               |                                                |                                                                                                  |                                    |        |   |
|                                               | Results                                        |                                                                                                  |                                    |        |   |
|                                               |                                                |                                                                                                  |                                    |        |   |
|                                               |                                                |                                                                                                  |                                    |        |   |
|                                               |                                                |                                                                                                  |                                    |        | _ |
|                                               |                                                |                                                                                                  |                                    | Çopy   |   |
| •                                             |                                                |                                                                                                  | Apply                              | D.P    | e |

- Create the Report Server Database to store all report content and application data. To configure the Report Service Database:
  - a. Select Database under Connect.
  - b. Select **Apply** with all default values.

The database is created successfully.

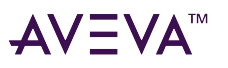

| Reporting Services Configuration              | Manager: SMTEST#\SSRS                                                    |                                                                                                    | -                                         |            | > |
|-----------------------------------------------|--------------------------------------------------------------------------|----------------------------------------------------------------------------------------------------|-------------------------------------------|------------|---|
| SQL Server 2017<br>Reporting Services Configu | aration Manager                                                          |                                                                                                    |                                           |            |   |
| S Connect                                     |                                                                          |                                                                                                    |                                           |            |   |
| SMITSTAISSES                                  | Report Server Database                                                   |                                                                                                    |                                           |            |   |
| Service Account                               | Reporting Services stor<br>change the report serve                       | es all report server content and application data in a o<br>ir database or update database connection credentials | database. Use this page to create o<br>5. | r          |   |
| 🔊 Web Service URL                             | - Current Report Server Database                                         |                                                                                                    |                                           |            |   |
| U Database                                    | Click Change database to select a                                        | different database or create a new database in nativ                                                              | e or SharePoint integrated mode.          |            |   |
| Web Portal URL                                | SQL Server Name:<br>Database Name:                                       | SMIEST4<br>ReportServer                                                                                           |                                           |            |   |
| 🚖 E-mail Settings                             | Report Server Plode:                                                     | Native                                                                                                    | Chang                                     | e Databasi |   |
| Crecution Account                             | - Current Report Server Database Cri                                     | edential                                                                                                    |                                           |            |   |
| Encryption Keys                               | The following credentials are used<br>different account or update a pass | by the report server to connect to the report server word.                                                        | database. Use the options below t         | o choose a | 8 |
|                                               | Credential:                                                              | Service Account                                                                                                   |                                           |            |   |
| Subscription Settings                         | Login:<br>Password:                                                      | NT SERVICE/SQLServerReportingServic                                                                               | 45                                        |            |   |
| Power St Integration                          |                                                                          |                                                                                                    | Change                                    | Credential | k |
|                                               |                                                                          |                                                                                                    |                                           |            |   |
|                                               |                                                                          |                                                                                                    |                                           |            |   |
|                                               |                                                                          |                                                                                                    |                                           |            |   |
|                                               | Results                                                                  |                                                                                                    |                                           |            |   |
|                                               |                                                                          |                                                                                                    |                                           |            |   |
|                                               |                                                                          |                                                                                                    |                                           |            |   |
|                                               |                                                                          |                                                                                                    |                                           | ⊊ору       | 1 |
|                                               |                                                                          |                                                                                                    | 6pply                                     | E-R        |   |

4. Create the Web Portal URL to access the Web Portal.

To create the Web Portal URL:

- a. Select Web Portal URL under Connect.
- b. Select **Apply** with the default values.

The Web Portal URL is created successfully.

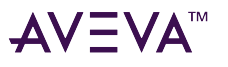

| Connect                                            | Web Portal URL       |                                                             |                                                 |
|----------------------------------------------------|----------------------|-------------------------------------------------------------|-------------------------------------------------|
| SMTEST4(SSRS<br>Service Account<br>Web Service URL | Configure a the URL. | JRL to access Web Portal. Click Advanced to define multipli | e UFILs, or to specify additional parameters on |
| Database                                           | UPLA                 | http://www.boute                                            | ]                                               |
| Web Portal URL                                     |                      |                                                             | Havanced                                        |
| E-mail Settings                                    |                      |                                                             |                                                 |
| Execution Account                                  |                      | R                                                           |                                                 |
| R Encryption Keys                                  |                      |                                                             |                                                 |
| 强 Subscription Settings                            |                      |                                                             |                                                 |
| Dower BI Service (cloud)                           | Results              |                                                             |                                                 |
|                                                    |                      |                                                             |                                                 |
|                                                    |                      |                                                             |                                                 |
|                                                    |                      |                                                             |                                                 |

- 5. To delete Encryption Keys:
  - a. Select Encryption Keys under Connect.
  - b. Under Delete Encrypted Content, select Delete.
  - c. Select Apply.

The encryption content is cleared successfully.

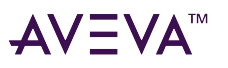

| Reporting Services Configuration Man                | iger: SMTEST4\SSRS                                                                                                    | -                            |                       | × |
|-----------------------------------------------------|----------------------------------------------------------------------------------------------------|------------------------------|-----------------------|---|
| SQL Server 2017<br>Reporting Services Configuration | on Manager                                                                                                    |                              |                       |   |
| 1 Cgnnect                                           | Encryption Keys                                                                                                    |                              |                       |   |
| SMTEST4(SSRS                                        |                                                                                                    |                              |                       |   |
| 🤻 Service Account                                   | Reporting Services uses a symmetric key to enorgic ordentales, connection strings, and other sensitiv<br>the report service distables. To use an manage this key to creating a backup. If you imparts or mo-<br>installation to another computer, you can restore the key to regain access to encrypted content. | e data that<br>re the report | is stored<br>t server |   |
| A Web Service URL                                   | Refer                                                                                                    |                              |                       |   |
| II Database                                         | Badup the key to a password protected file for report server recovery in case of     emergency.                                                                                                    | gadup                        |                       |   |
| Web Portal URL                                      | Restore                                                                                                    |                              |                       |   |
| 🚖 E-mail Settings                                   | To restore the encryption key, dick the Restore button. You must know the password that<br>was used to protect the encryption key file.                                                                                                    | Bestore                      |                       |   |
| Crecution Account                                   | Change                                                                                                    |                              |                       |   |
| 🤶 Encryption Keys                                   | This operation registions the encryption key with a newer version.                                                                                                    | Change                       |                       |   |
| Subscription Settings                               | Delete Encrysted Content<br>All stored connection strings, credentials, and encrysted values in a subscription will be                                                                                                    |                              |                       |   |
| Power St Integration                                | deleted. After you delete this content, you must redefine all data source connections and<br>subsorptions used on the report server.                                                                                                    | Delete                       |                       |   |
|                                                     |                                                                                                    |                              |                       |   |
|                                                     |                                                                                                    |                              |                       |   |
|                                                     | Results                                                                                                    |                              |                       |   |
|                                                     |                                                                                                    |                              |                       |   |
|                                                     |                                                                                                    |                              |                       |   |
|                                                     |                                                                                                    |                              | Çopy                  | 1 |
| ÷                                                   | 6                                                                                                    | ply.                         | D:R                   |   |

**Note:** The above steps are required for the installation of the SP 2020 or lower versions. For WSP 2020 R2, the reports are automatically deployed with the installation.

6. Deploy the AVEVA System Monitor reports to SQL Server Reporting Services.

Upgrading from lower version SP 2020 / SP 2017 U3 / SP 2017 U3 SP1 to SP 2023 R2:

**Case 1**: If the reports are already configured and running before upgrading to WSP 2023 R2, there is no change in the SSRS installation process.

Case 2: If the reports are not configured, follow the steps below:

**Note:** If SSRS is installed and configured during AVEVA System Monitor installation, deploy the reports to the report server. This requires no configuration of SSRS beyond the default configuration. If the SSRS is not installed and configured during AVEVA System Monitor installation, run the **PublishReports.cmd** command by providing the parameters.

- a. After successfully installing AVEVA System Monitor, navigate to C:\ProgramData\Sentinel System Monitor\Sentinel Manager\DataFolder\SSRSReports.
- b. Open the Command Prompt as an Administrator.
- c. In the Command Prompt, navigate to the **SSRSReport** folder using the command displayed in the following screen.

| Select Administrator: Command Prompt                                                                    | - | × |  |
|----------------------------------------------------------------------------------------------------|---|---|--|
| Microsoft Windows [Version 10.0.17763.253]<br>(c) 2018 Microsoft Corporation. All rights reserved.      |   | î |  |
| C:\WINDOWS\system32>cd "C:\ProgramData\Sentinel System Monitor\Sentinel Manager\DataFolder\SSRSReports" |   |   |  |
| C:\ProgramData\Sentinel System Monitor\Sentinel Manager\DataFolder\SSRSReports>PublishReports.cmd _     |   |   |  |

d. After successfully navigating to the folder, run the PublishReports.cmd command by providing the

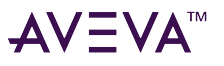

#### following parameters:

**Case 1**: For Upgrading from lower versions to WSP 2020 R2 and higher version, and if the reports are not deployed

| Parameter       | Value                                                              | Comments                                            |
|-----------------|--------------------------------------------------------------------|-----------------------------------------------------|
| SQL Server Name | <sqlservermachinename><br/>Example: SMTEST4</sqlservermachinename> | Any SQL server where we are configuring the reports |

The Command Prompt window appears as follows.

| Administrator: Command Prompt                                                                                                    | -                          |                                  | ×              |
|----------------------------------------------------------------------------------------------------|----------------------------|----------------------------------|----------------|
| Microsoft Windows [Version 10.0.17763.253]<br>(c) 2018 Microsoft Corporation. All rights reserved.                                                                                                    |                            |                                  | î              |
| C:\WINDOWS\system32>cd "C:\ProgramData\Sentinel System Monitor\Sentinel Manager\DataFolder\SSRSReports"                                                                                                    |                            |                                  |                |
| C:\ProgramData\Sentinel System Monitor\Sentinel Manager\DataFolder\SSRSReports>PublishReports.cmd http://s<br>erver SystemMonitorReports SMTEST4                                                                                                    | ntest/                     | \$/Report                        | tS             |
| 2:\ProgramData\Sentinel System Monitor\Sentinel Manager\DataFolder\SSRSReports>SET REPORTSERVERURL=http://<br>Server                                                                                                    | smtest                     | t4/Repor                         | rt             |
| C:\ProgramData\Sentinel System Monitor\Sentinel Manager\DataFolder\SSRSReports>SET REPORTFOLDER=SystemMoni                                                                                                    | torRep                     | ports                            |                |
| C:\ProgramData\Sentinel System Monitor\Sentinel Manager\DataFolder\SSRSReports>SET DBSERVER=SMTEST4                                                                                                    |                            |                                  |                |
| C:\ProgramData\Sentinel System Monitor\Sentinel Manager\DataFolder\SSRSReports>rs.exe -i PublishReports.rs<br>test4/ReportServer -v ReportFolder=SystemMonitorReports -v Overwrite="True" -v DataSourceFolder="Data Sour<br>urcePath="/Data Sources" -v filePath="C:\ProgramData\\Sentinel System Monitor\\Sentinel Manager\\DataFolde<br>* -v DataSetFolder="DataSet" -v Dhame="SentinelDB" -v DbServer="SMTEST4" -v ReportName= -eMgmt2010<br>The command completed successfully | s -s 1<br>ces" -<br>r\\SS8 | nttp://s<br>-v Data:<br>RSReport | sm<br>So<br>ts |
| C:\ProgramData\Sentinel System Monitor\Sentinel Manager\DataFolder\SSRSReports>_                                                                                                    |                            |                                  |                |
|                                                                                                    |                            |                                  |                |
|                                                                                                    |                            |                                  |                |
|                                                                                                    |                            |                                  |                |
|                                                                                                    |                            |                                  | ~              |

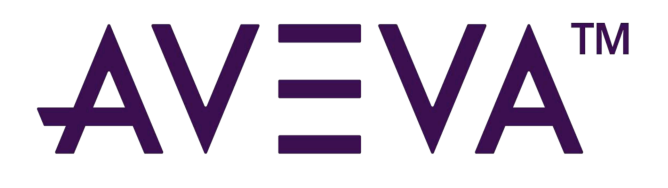

#### **AVEVA Group plc**

High Cross Madingley Road Cambridge CB3 0HB UK Tel +44 (0)1223 556655

**www.aveva.com** To find your local AVEVA office, visit **www.aveva.com/offices** 

AVEVA believes the information in this publication is correct as of its publication date. As part of continued product development, such information is subject to change without prior notice and is related to the current software release. AVEVA is not responsible for any inadvertent errors. All product names mentioned are the trademarks of their respective holders.